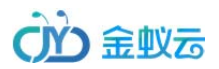

# 转运系统 V8 操作说明书

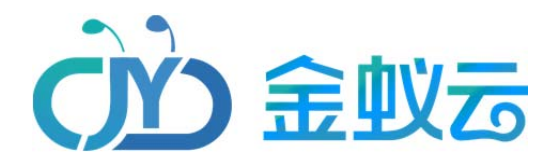

最后更新时间:2020-05-06

深圳市全景世纪科技有限公司(国家高新技术企业代码 GR201644200653) 地址:深圳市龙岗区龙岗路 10 号硅谷动力电子商务港 4 楼 406、408 室 第 1 页 共 72 页 电话:0755- 27211799(10 线)传真:0755-27211700-8008 网址:http://www.56sys.com

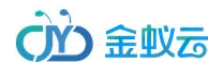

目录

| 会员端接  | 操作指导                     | 8              |
|-------|--------------------------|----------------|
| 1.    | 会员注册                     | 8              |
|       | 1.1  第一次使用系统要先注册账号成为会员哦~ | 8              |
| 2.    | 会员登录                     | 10             |
|       | 2.1 如何登录会员?              | 10             |
|       | 2.2 不记得密码了怎么办?           | 11             |
| 3.    | 完善个人资料                   | 14             |
|       | 3.1 如何修改会员资料呢?           | 14             |
|       | 3.2 如何修改密码?              | 15             |
| 4.    | 寄件地址管理                   | 17             |
|       | 4.1 如何添加管理寄件地址呢?         | 17             |
| 5.    | 收货地址管理                   |                |
| 深圳市全  | 5.1 如何添加管理收件地址呢?         | 18<br>ī 共 72 页 |
| 电话:0/ | //55- 2/211/99(10        |                |

| 6. | 海淘订单                                                                                                    | 20 |
|----|----------------------------------------------------------------------------------------------------|----|
|    | 7.1 如何提交包裹预报?                                                                                                    | 20 |
|    | 7.2 如何查看已入库的包裹?                                                                                                    | 23 |
|    | 7.3 如何提交海淘运单?                                                                                                    | 24 |
|    | 7.4 如何查看管理提交的运单?                                                                                                    | 27 |
|    | 7.5 如何查看历史运单记录?                                                                                                    |    |
|    | 7.6 如何查看取消的运单记录?                                                                                                    | 29 |
| 7. | 直邮中国                                                                                                    |    |
|    |                                                                                                    |    |
|    | 8.1 如何提父直邮运单?                                                                                                    |    |
|    | 8.1 如何提父直邮运单?                                                                                                    |    |
|    | <ul> <li>8.1 如何提父直邮运单?</li> <li>8.2 如何查看待支付的运单?</li> <li>8.3 如何查看提交的运单?</li> </ul>                                                      |    |
|    | <ul> <li>8.1 如何提交直邮运单?</li> <li>8.2 如何查看待支付的运单?</li> <li>8.3 如何查看提交的运单?</li> <li>8.4 如何查看直邮历史运单?</li> </ul>                             |    |
|    | <ul> <li>8.1 如何提交直邮运单?</li> <li>8.2 如何查看待支付的运单?</li> <li>8.3 如何查看提交的运单?</li> <li>8.4 如何查看直邮历史运单?</li> <li>8.5 如何查看直邮已经取消的运单?</li> </ul> |    |
| 8. | <ul> <li>8.1 如何提交直邮运单?</li></ul>                                                                                                    |    |

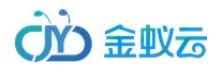

| 9.1 如何通过支付宝、微信充值账户余额?                                                               |              |
|-------------------------------------------------------------------------------------|--------------|
| 9.2 如何查看财务记录?                                                                       |              |
| 9.3 如何查看我的积分?                                                                       |              |
| 9. 账户管理                                                                             |              |
| 10.1 如何推荐朋友注册?                                                                      |              |
| 10. 服务中心                                                                            |              |
| 11.1 如何给管理员留言?                                                                      |              |
| 管理员后台操作指导                                                                           |              |
| 1. 常规设置                                                                             |              |
| 1.1 基本信息设置                                                                          |              |
| 1.2 公司信息设置                                                                          | 43           |
| 1.3 参数设置                                                                            | 43           |
| 2. 系统设置                                                                             |              |
| 2.1 管理员账号管理                                                                         |              |
| 3. 运单设置                                                                             | 45           |
| 深圳市全景世纪科技有限公司(国家高新技术企业代码 GR201644200653 )  地址:深圳市龙岗区龙岗路 10 号硅谷动力电子商务港 4 楼 406、408 室 | 第 4 页 共 72 页 |
| 电话:0755- 27211799(10 线)传真:0755-27211700-8008   网址:http://www.56sys.com              |              |

|    | 3.1 仓库地址管理  | 45 |
|----|-------------|----|
|    | 3.2 商品单位管理  |    |
|    | 3.3 国家地区管理  |    |
|    | 3.4 商品分类管理  |    |
|    | 3.5 商品管理    |    |
|    | 3.6 发货渠道    |    |
|    | 3.9 运费管理    |    |
|    | 3.11 增值服务管理 |    |
|    | 3.12 投递方式管理 | 53 |
|    | 3.13 门店管理   |    |
|    | 3.13 单号管理   | 55 |
| 4. | 会员中心        |    |
|    | 4.1 会员管理    |    |
|    | 4.2 会员分类    |    |

|    | 4.3 身份证管理  | 57 |
|----|------------|----|
|    | 4.4 会员留言   | 58 |
| 5. | 运单管理       | 59 |
|    | 5.2 预报管理   | 59 |
|    | 5.3 仓储管理   | 61 |
|    | 5.4 审核运单   | 62 |
|    | 5.4 发货管理   | 65 |
|    | 5.5 已发货管理  | 66 |
|    | 5.6 报关信息   | 67 |
|    | 5.6 物流状态管理 | 69 |
| 6. | 财务管理       | 69 |
|    | 6.1 财务记录   | 69 |
|    | 6.2 财务操作   | 70 |
| 完  |            | 72 |

深圳市全景世纪科技有限公司(国家高新技术企业代码 GR201644200653 ) 地址:深圳市龙岗区龙岗路 10 号硅谷动力电子商务港 4 楼 406、408 室 第 6 页 共 72 页 电话:0755- 27211799(10 线)传真:0755-27211700-8008 网址:http://www.56sys.com

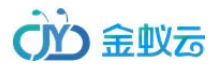

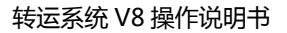

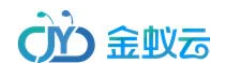

# 会员端操作指导

## 1. 会员注册

1.1 第一次使用系统要先注册账号成为会员哦~

填写邮箱、手机号、登录密码、验证码,提交后,系统会发送注册验证的邮件到您注册时填写的邮箱里,登录您的邮箱,点击邮件里的链接后即注册成功;

深圳市全景世纪科技有限公司(国家高新技术企业代码 GR201644200653) 地址:深圳市龙岗区龙岗路 10 号硅谷动力电子商务港 4 楼 406、408 室 第 8 页 共 72 页 电话:0755-27211799(10线)传真:0755-27211700-8008 网址:http://www.56sys.com

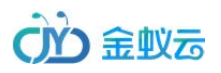

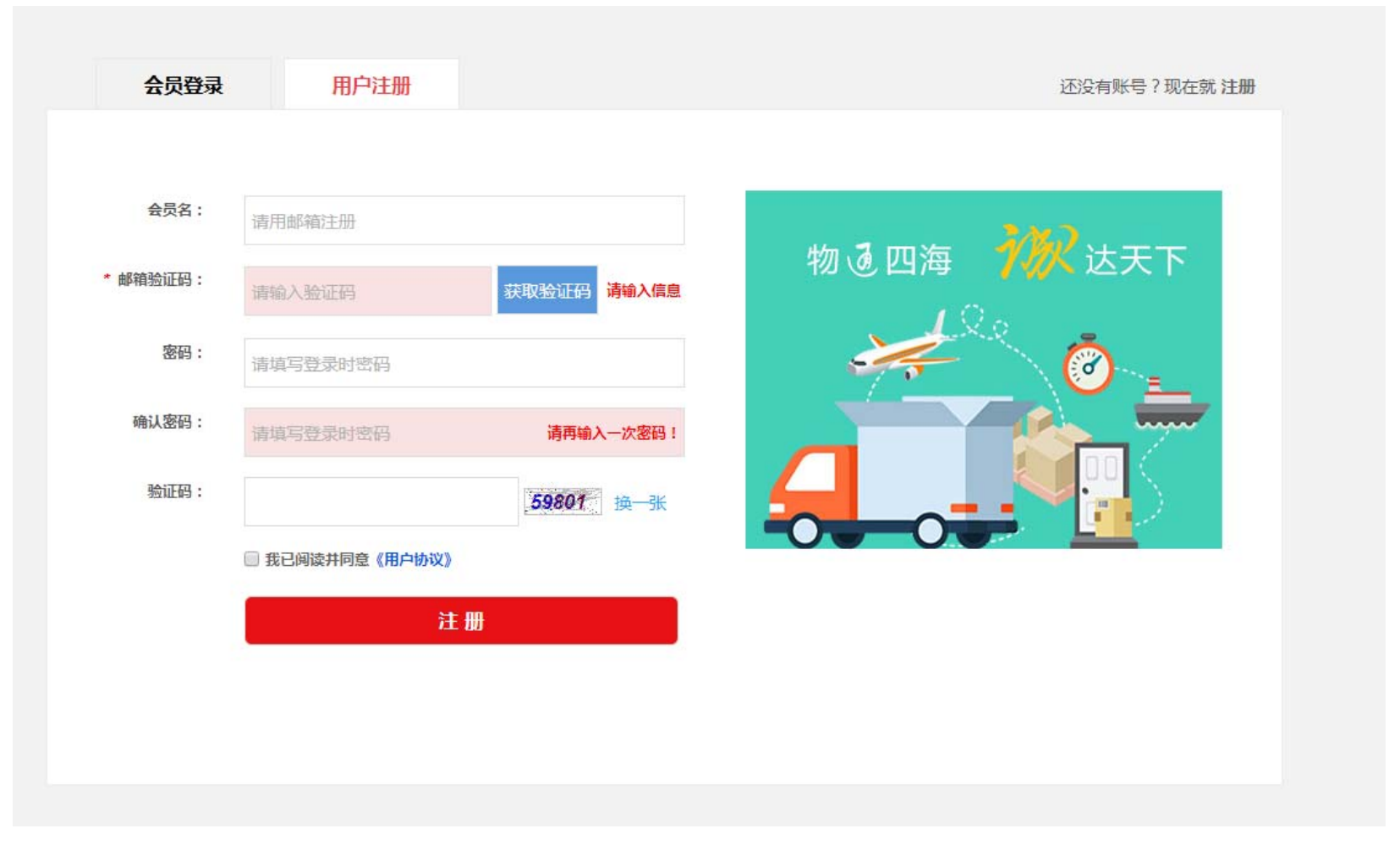

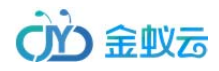

# 2. 会员登录

# 2.1 如何登录会员?

输入您注册时填写的邮箱(邮箱即会员账号),登录密码,验证码,即可登录成功

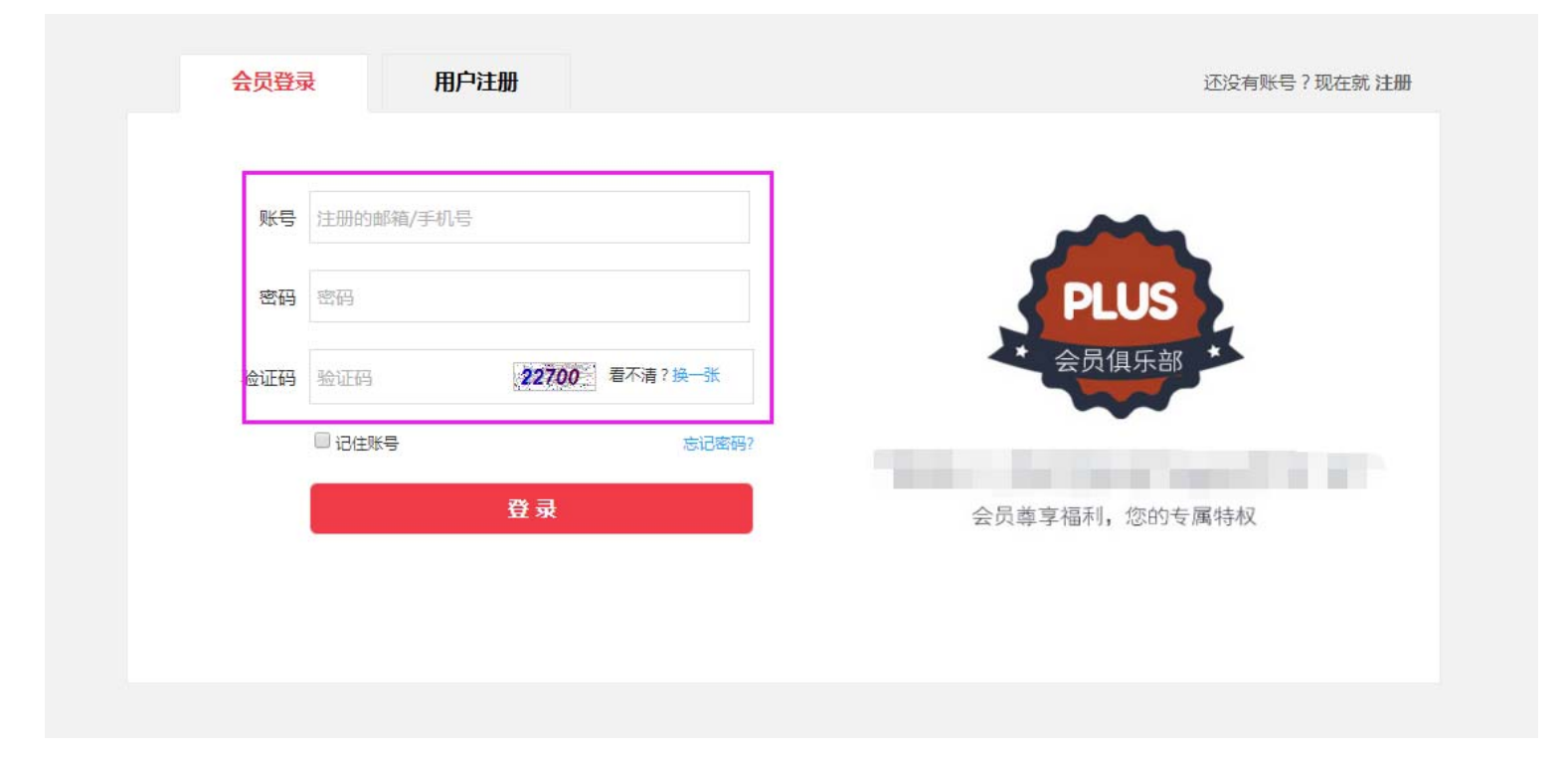

深圳市全景世纪科技有限公司(国家高新技术企业代码 GR201644200653 ) 地址:深圳市龙岗区龙岗路 10 号硅谷动力电子商务港 4 楼 406、408 室 第 10 页 共 72 页 电话:0755- 27211799(10 线)传真:0755-27211700-8008 网址:http://www.56sys.com

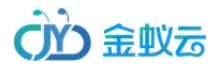

# 2.2 不记得密码了怎么办?

如果不记得登录密码,可点击登录界面——密码旁边的"忘记密码",进入以下界面:

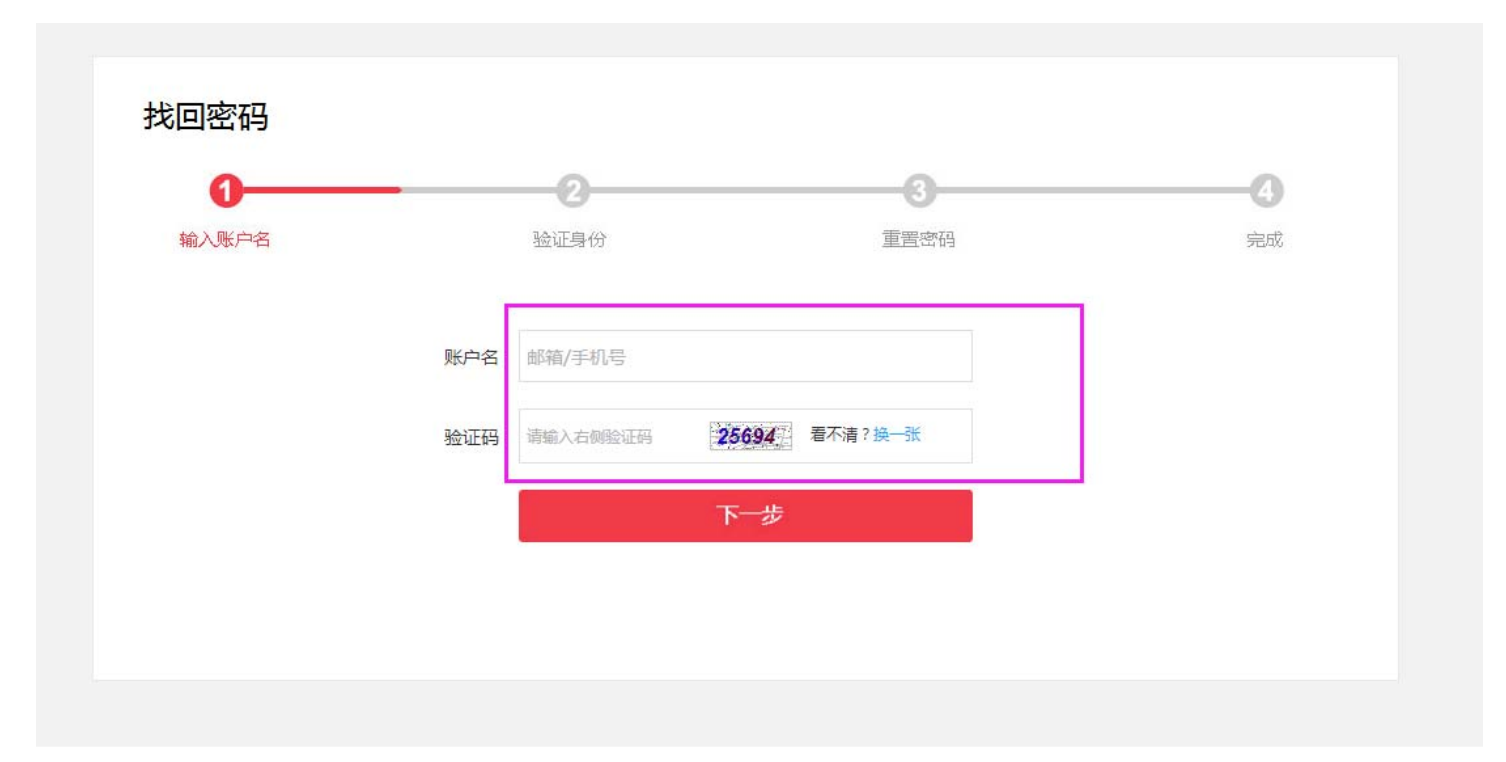

在上一个界面输入会员账号,验证码后,点击"下一步",进入以下界面:

深圳市全景世纪科技有限公司 (国家高新技术企业代码 GR201644200653 ) 地址:深圳市龙岗区龙岗路 10 号硅谷动力电子商务港 4 楼 406、408 室 第 11 页 共 72 页 电话:0755- 27211799 ( 10 线 ) 传真:0755-27211700-8008 网址:http://www.56sys.com

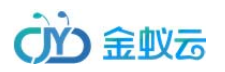

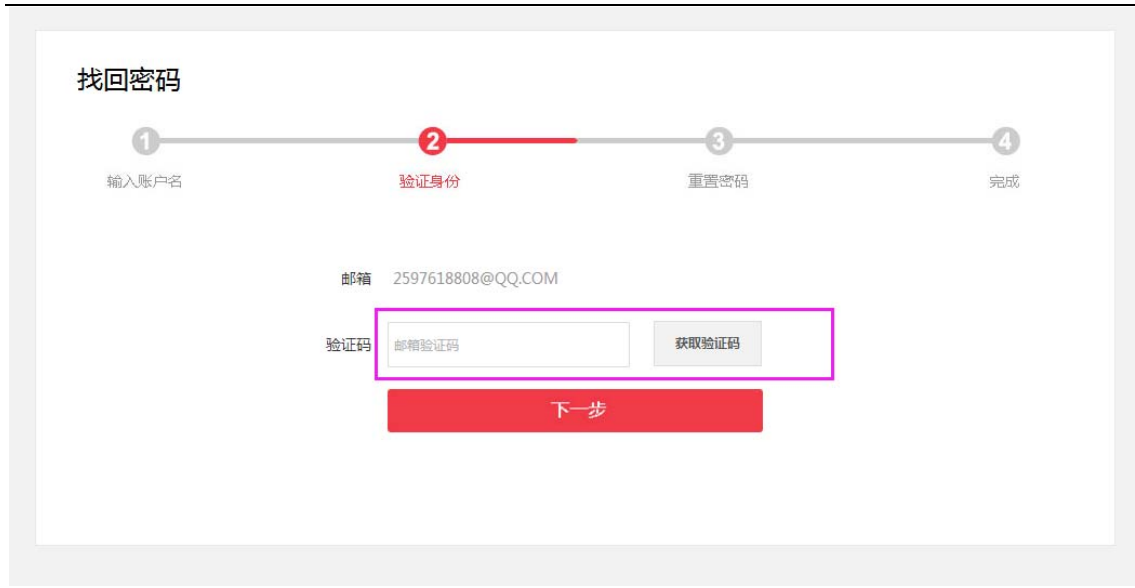

#### 点击"获取验证码"后,另外打开网页登录邮箱找到并打开验证邮件,如下:

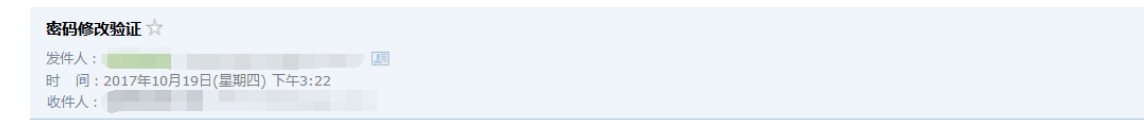

您在进行找回密码操作。您的验证码是:67745 如这不是您的请求,请您忽略该操作并注意保持账户安全操作

复制邮件里的"验证码",返回或打开找回密码的第二步,粘贴验证码,点击下一步,进入重置密码:

深圳市全景世纪科技有限公司(国家高新技术企业代码 GR201644200653) 地址:深圳市龙岗区龙岗路 10 号硅谷动力电子商务港 4 楼 406、408 室 第 12 页 共 72 页 电话:0755-27211799(10线)传真:0755-27211700-8008 网址:http://www.56sys.com

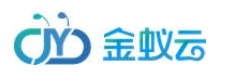

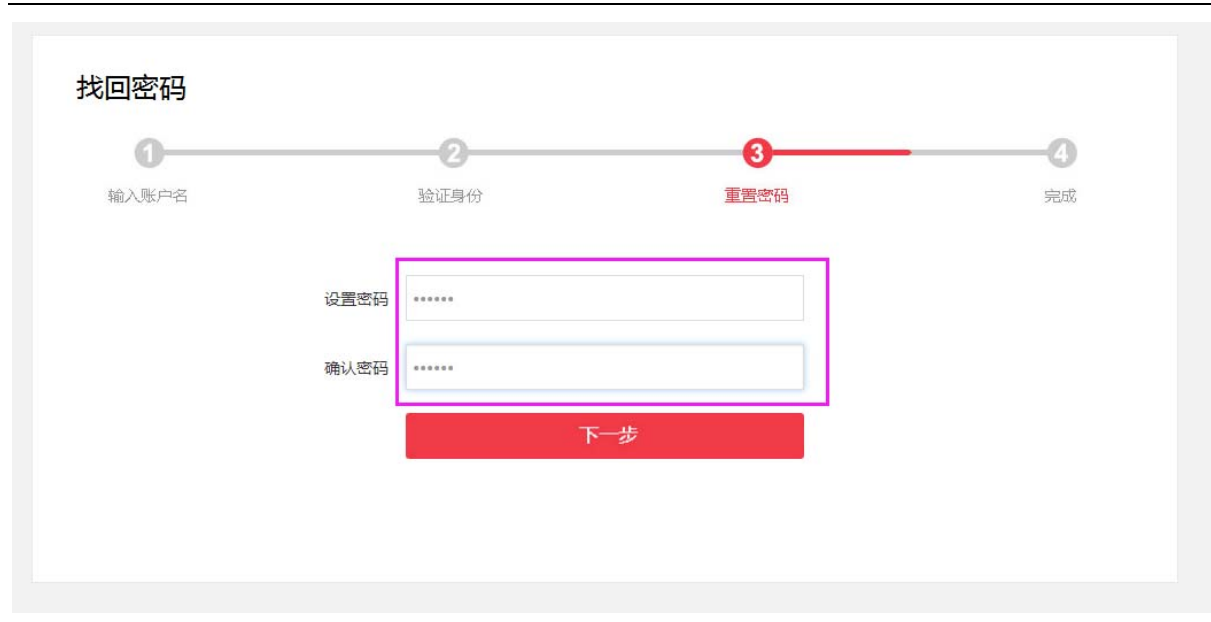

#### 设置新密码后,点击确定,即重置密码成功;

深圳市全景世纪科技有限公司 (国家高新技术企业代码 GR201644200653 ) 地址:深圳市龙岗区龙岗路 10 号硅谷动力电子商务港 4 楼 406、408 室 第 13 页 共 72 页 电话:0755- 27211799 ( 10 线 ) 传真:0755-27211700-8008 网址:http://www.56sys.com

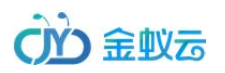

| 找回密码  |            |      |    |
|-------|------------|------|----|
| 0     |            | 3    | 0  |
| 输入账户名 | 验证导份       | 西方的品 | 完成 |
|       | 您已成功设置新密码! |      |    |
|       | 立          | 「登录  |    |
|       |            |      |    |
|       |            |      |    |

# 3. 完善个人资料

### 3.1 如何修改会员资料呢?

登录会员中心后,找到"账户管理"——"修改个人资料",界面如下:

用户名、收件代号、收件标识是每个会员独一无二的标识,不能修改,其他的中文名、英文名、联系电话、微信号、QQ、密码问题、密码答案均可设置修改;

深圳市全景世纪科技有限公司(国家高新技术企业代码 GR201644200653) 地址:深圳市龙岗区龙岗路 10 号硅谷动力电子商务港 4 楼 406、408 室 第 14 页 共 72 页 电话:0755-27211799(10线) 传真:0755-27211700-8008 网址:http://www.56sys.com

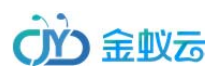

| □■  商品订单   | ~ | ♠ 会员中心 > 个人资料              |
|------------|---|----------------------------|
|            | ~ |                            |
| 直邮中国       | ~ | 个人资料 密码修改                  |
| 财务管理       | ~ | 账号: 2597618808@QQ.COM      |
| 名。 账户管理    | ^ | 中文名: 阮丽君                   |
| 个人资料       |   | 戦気电点 · 18022002071<br>微信号: |
| 身份证管理      |   | 性別: ◎ 男 ● 女                |
| 寄件地址       |   | 地址选择:                      |
| 收件地址       |   | 提交                         |
| 我要推广       |   |                            |
| ♀ 服务中心     | ~ |                            |
| 名。<br>社区管理 | ~ |                            |
|            |   |                            |

### 3.2 如何修改密码?

在"账户管理"——"修改密码"里,填写原密码、新密码,提交后重新登录即可;

深圳市全景世纪科技有限公司(国家高新技术企业代码 GR201644200653) 地址:深圳市龙岗区龙岗路 10 号硅谷动力电子商务港 4 楼 406、408 室 第 15 页 共 72 页 电话:0755- 27211799 (10 线 ) 传真:0755-27211700-8008 网址:http://www.56sys.com

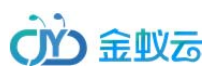

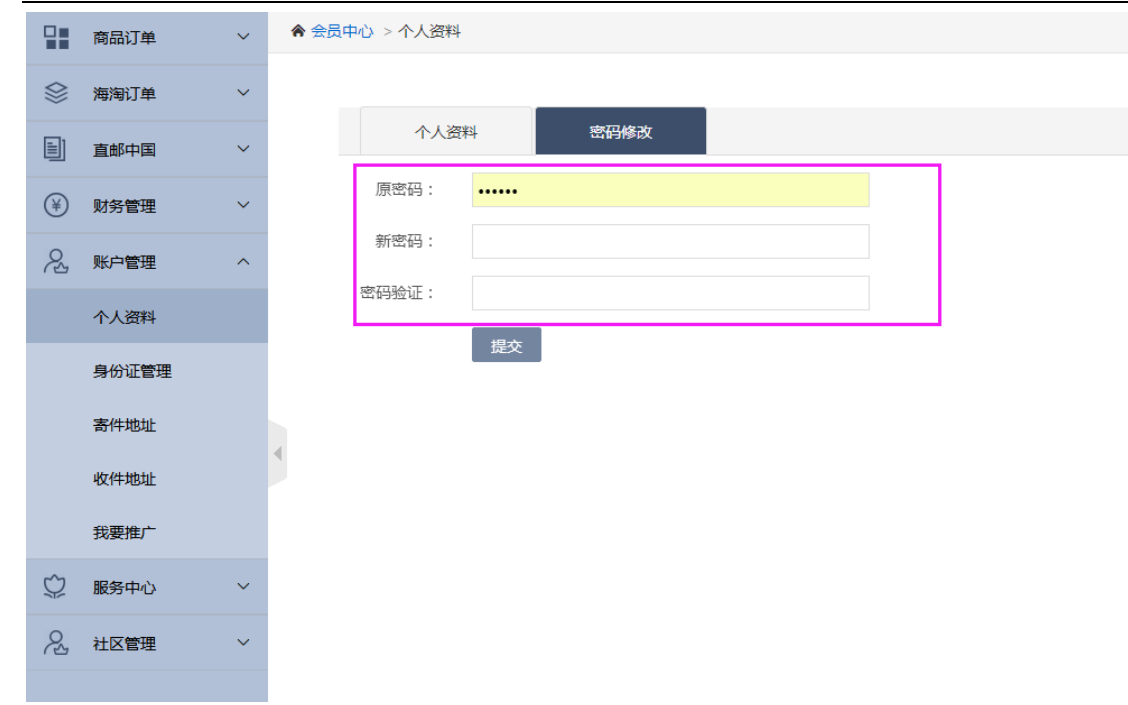

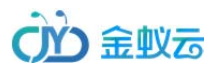

# 4. 寄件地址管理

# 4.1 如何添加管理寄件地址呢?

提交运单之前,会员可先设置好寄件地址!可以添加常用的多个收货地址

#### 在"账户管理" —— "寄件地址" 查看管理,添加收货地址;

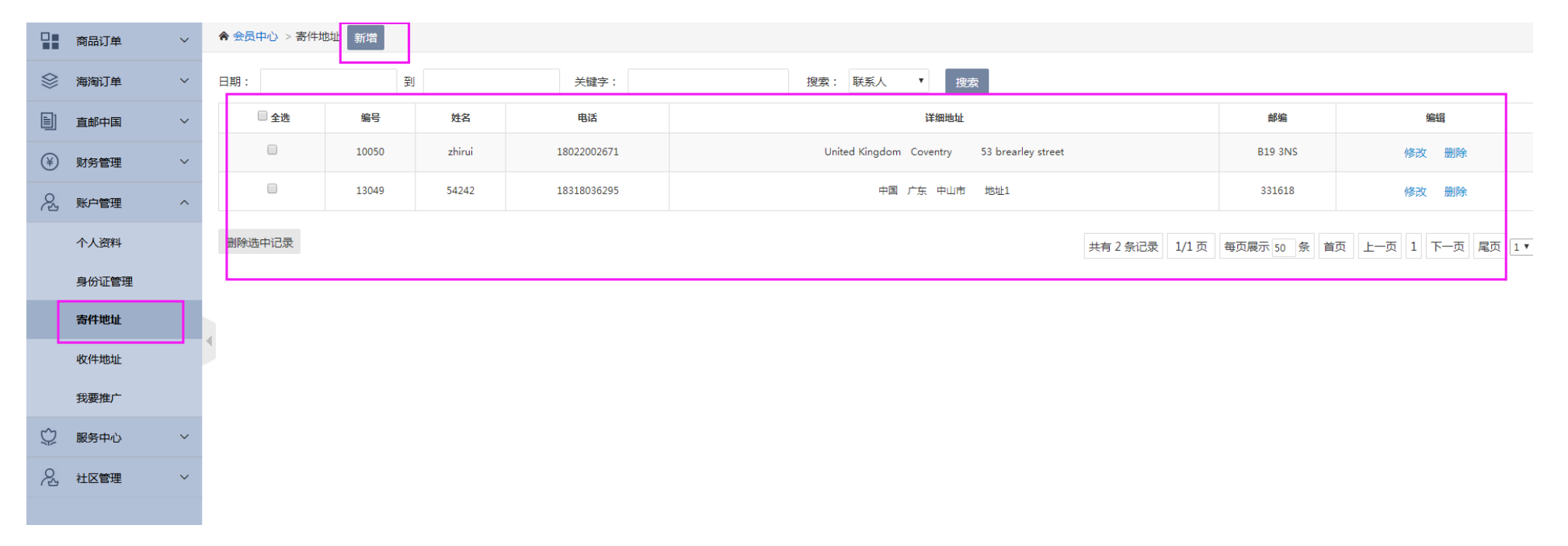

点击"新增", 可添加新地址, 需要填写联系人、选择地区、地址1、地址2、地址3, 邮编、手机号、电话等, 界面如下:

深圳市全景世纪科技有限公司(国家高新技术企业代码 GR201644200653) 地址:深圳市龙岗区龙岗路 10 号硅谷动力电子商务港 4 楼 406、408 室 第 17 页 共 72 页 电话:0755- 27211799(10 线)传真:0755-27211700-8008 网址:http://www.56sys.com

|            | 商品订单      | ~ | ♠ 会员中心 > 寄件地址 |       |                      |
|------------|-----------|---|---------------|-------|----------------------|
| $\otimes$  | 海淘订单      | ~ |               | 联系人:  |                      |
|            | 直邮中国      | ~ |               | 地 区:  | 请选择                  |
| ¥          | 财务管理      | ~ |               | 地址:   | 请输入英文地址字符长度不能超过40个字母 |
| 8          | 账户管理      | ^ |               | 地 址2: | 请输入英文地址字符长度不能超过40个字母 |
| 10         | A I Maria |   |               | 地 址3: |                      |
|            | 个人资料      |   |               | 邮 编:  | 必填                   |
|            | 身份证管理     |   |               | 手机号:  | 必填                   |
|            | 寄件地址      |   | 4             | 电话:   | 选填                   |
|            | 收件地址      |   |               | 备注:   |                      |
|            | 我要推广      |   |               |       |                      |
| $\Diamond$ | 服务中心      | ~ |               |       |                      |
| 2          | 社区管理      | ~ |               |       | 提交 返回                |
|            |           |   |               |       |                      |

# 5. 收货地址管理

# 5.1 如何添加管理收件地址呢?

在"账户管理" —— "收件地址管理" 查看,管理收货地址;

深圳市全景世纪科技有限公司(国家高新技术企业代码 GR201644200653) 地址:深圳市龙岗区龙岗路 10 号硅谷动力电子商务港 4 楼 406、408 室 第 18 页 共 72 页 电话:0755- 27211799 (10 线 ) 传真:0755-27211700-8008 网址:http://www.56sys.com

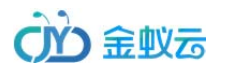

|   | 商品订单  | ~ | ★ 会员中心 > 收件地址 新 | 缯     |    |             |               |           |                          |
|---|-------|---|-----------------|-------|----|-------------|---------------|-----------|--------------------------|
|   | 海淘订单  | ~ | 日期:             | 到     |    | 关键字:        | 搜索: 联系人 ▼ 搜索  |           |                          |
|   | 直邮中国  | ~ | □ 全选            | 编号    | 姓名 | 电话          | 详细地址          | 邮编        | 编辑                       |
| ¥ | 财务管理  | ~ |                 | 10048 | 刘策 | 13127870716 | 中国 广东 深圳 地址11 | В5        | 修改 删除                    |
| R | 账户管理  | ^ | 删除选中记录          |       |    |             | 共有 1 条记录      | 1/1页 每页展示 | 50 条 首页 上一页 1 下一页 尾页 1 ▼ |
|   | 个人资料  |   | L               |       |    |             |               |           |                          |
|   | 身份证管理 |   |                 |       |    |             |               |           |                          |
|   | 寄件地址  |   |                 |       |    |             |               |           |                          |
|   | 收件地址  |   |                 |       |    |             |               |           |                          |
|   | 我要推广  |   |                 |       |    |             |               |           |                          |
| Ŷ | 服务中心  | ~ |                 |       |    |             |               |           |                          |
| R | 社区管理  | ~ |                 |       |    |             |               |           |                          |

点击"新增",可添加新地址,需要填写联系人、选择地区、地址1、地址2、地址3,邮编、手机号、电话、身份证号码等,界面如下:

深圳市全景世纪科技有限公司(国家高新技术企业代码 GR201644200653) 地址:深圳市龙岗区龙岗路 10 号硅谷动力电子商务港 4 楼 406、408 室 第 19 页 共 72 页 电话:0755-27211799(10线) 传真:0755-27211700-8008 网址:http://www.56sys.com

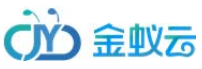

| 商品订单 🗸                    | ♠ 会员中心 > 收件地址 |       |                      |
|---------------------------|---------------|-------|----------------------|
|                           |               | 联系人:  |                      |
| ■ 直邮中国 ~                  |               | 地 区:  | 请选择                  |
| ¥)         财务管理         > |               | 地址:   | 请输入中文地址字符长度不能超过40个字母 |
| 久。<br>账户管理 へ              |               | 地 址2: | 请输入中文地址字符长度不能超过40个字母 |
|                           |               | 地 址3: |                      |
| 小人資料                      |               | 邮 编:  | 必填                   |
| 身份证管理                     |               | 手机号:  | 必填                   |
| 寄件地址                      |               | 电话:   | 选填                   |
| 收件地址                      | 2             | 证件号码: |                      |
| 我要推广                      |               | 备注:   |                      |
| ♡ 服务中心 ~                  |               |       |                      |
| 2, 社区管理 ~                 |               |       |                      |
|                           |               |       | 提交 返回                |

# 6. 海淘订单

# 7.1 如何提交包裹预报?

在会员中心 "海淘订单" —— "预报管理", 界面如下:

深圳市全景世纪科技有限公司(国家高新技术企业代码 GR201644200653 ) 地址:深圳市龙岗区龙岗路 10 号硅谷动力电子商务港 4 楼 406、408 室 第 20 页 共 72 页 电话:0755- 27211799(10 线)传真:0755-27211700-8008 网址:http://www.56sys.com

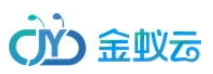

#### 转运系统 V8 操作说明书

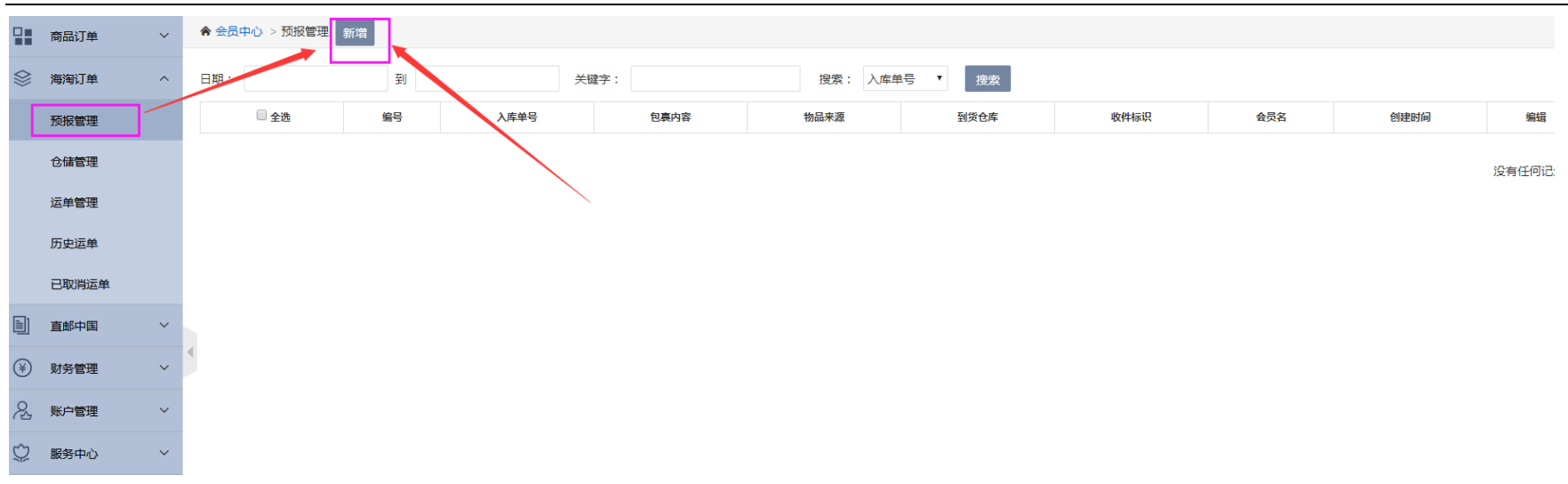

点击"新增"后,进入以下界面,选择"到货仓库"、物流公司、填写物品来源、包裹单号、包裹内容等,界面如下:

深圳市全景世纪科技有限公司(国家高新技术企业代码 GR201644200653 ) 地址:深圳市龙岗区龙岗路 10 号硅谷动力电子商务港 4 楼 406、408 室 第 21 页 共 72 页 电话:0755- 27211799(10 线)传真:0755-27211700-8008 网址:http://www.56sys.com

|           | 商品订单  | ~ | 会员中心 >预报管理 |       |            |
|-----------|-------|---|------------|-------|------------|
| $\otimes$ | 海淘订单  | ^ |            | 到货仓库: | 英国仓库    ▼  |
|           | 预报管理  |   |            | 物品来源: |            |
|           | 仓储管理  |   |            | 包裹单号: |            |
|           | 运单管理  |   | 物          | 物流公司: | Royal Mail |
|           | 历史运单  |   |            | 订购日期: |            |
|           | 已取消运单 |   |            | 包裹内容: |            |
|           | 直邮中国  | ~ |            |       |            |
| ¥         | 财务管理  | ~ |            | 备注:   |            |
| S2        | 账户管理  | ~ |            |       |            |
| Õ         | 服务中心  | ~ |            |       | 提交 返回      |
| 2         | 社区管理  | ~ |            |       |            |

提交后,在"预报管理"查看已经提交,未入库的包裹,会员可以修改、删除,界面如下:

深圳市全景世纪科技有限公司 (国家高新技术企业代码 GR201644200653 ) 地址:深圳市龙岗区龙岗路 10 号硅谷动力电子商务港 4 楼 406、408 室 第 22 页 共 72 页 电话:0755- 27211799 ( 10 线 ) 传真:0755-27211700-8008 网址:http://www.56sys.com

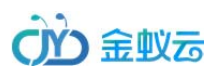

| 商品订   | 道           | 合会員中心 > 計 | <b>成授管理</b> 新增 |            |      |            |      |        |                   |                     |     |         |           |
|-------|-------------|-----------|----------------|------------|------|------------|------|--------|-------------------|---------------------|-----|---------|-----------|
| 海淘订   | 单 ^         | 日期:       |                | 到          | 关键字  | :          | 搜索:  | 入库单号 ▼ | 搜索                |                     |     |         |           |
| 预报管:  | 理           | 🗌 全选      | 编号             | 入库单号       | 包裹内容 | 物品来源       | 到货仓库 | 收件标识   | 会员名               | 创建时间                |     | 编辑      |           |
| 仓储管   | 理           |           | 32521          | 0175647454 |      | www.jd.com | 英国仓库 | UPAKT  | 2597618808@QQ.COM | 2017/10/20 16:02:49 |     | 修改 删除   |           |
| 运单管   | 理           |           |                |            |      |            |      |        | 共有1条记录            | 1/1页 每页展示 50 条 首页 上 | ;一页 | 1 下一页 🖡 | <br>尾页 1• |
| 历史运   | 单           |           |                |            |      |            |      |        |                   |                     |     |         |           |
| 已取消   | 运单          |           |                |            |      |            |      |        |                   |                     |     |         |           |
| 目 直邮中 | E ~         |           |                |            |      |            |      |        |                   |                     |     |         |           |
| ¥ 财务管 | 理 ~         | 1         |                |            |      |            |      |        |                   |                     |     |         |           |
| 名 账户管 | 理 ~         |           |                |            |      |            |      |        |                   |                     |     |         |           |
| ♡ 服务中 | ц<br>v<br>v |           |                |            |      |            |      |        |                   |                     |     |         |           |

# 7.2 如何查看已入库的包裹?

在会员中心"仓储管理"查看已经审核入库的包裹,界面如下:

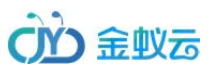

|           | 商品订单  | ~ | ♠ 会员中心 >           | > 仓储管理                  |                        |                   |                                                                                                    |      |      |       |        |                |                   |  |  |
|-----------|-------|---|--------------------|-------------------------|------------------------|-------------------|----------------------------------------------------------------------------------------------------|------|------|-------|--------|----------------|-------------------|--|--|
| $\otimes$ | 海淘订单  | ^ | 温馨提示:<br>1.免费仓储    | :<br>諸30天,从审核入库         | 之日起计算,到提交              | 运单截止,超过           | 天数8.5元/天;                                                                                                    |      |      |       |        |                |                   |  |  |
|           | 预报管理  |   | 2. 如果运单<br>3. 具体退货 | 與消,免费仓储截」<br>《事宜请事先与电商) | 止时间以下次提交运<br>达成协议,并索要退 | 单时间为准;<br>运标签。若电商 | 不同意退货,概不处理退货事宜;                                                                                                    |      |      |       |        |                |                   |  |  |
|           | 仓储管理  |   | 日期:                | H: 到 关键字: 投索: 入库单号 ▼ 搜索 |                        |                   |                                                                                                    |      |      |       |        |                |                   |  |  |
|           | 运单管理  |   |                    | 入库单号                    | 包裹内容                   | 到货仓库              | 包裏状态                                                                                                    | 订购日期 | 物流公司 | 重量    | 长宽高    | 添加时间           |                   |  |  |
|           | 历史运单  |   |                    | 215745454               | ceshi                  | 英国仓库              | 2017/9/13 0:00:00 Royal Mail 3.00 1.00/1.00/1.00 2017/9/13 10:58:55 (1) 100/1.00/1.00 2017/9/13 10:58:55 (1) 100/1.00 2017/9/13 10:58:55 (1) 100/1.00 2017/9/13 10:58:55 (1) 100/1.00 2017/9/13 10:58:55 (1) 100/1.00 2017/9/13 10:58:55 (1) 100/1.00 2017/9/13 10:58:55 (1) 100/1.00 2017/9/13 10:58:55 (1) 100/1.00 2017/9/13 10:58:55 (1) 100/1.00 2017/9/13 10:58:55 (1) 100/1.00 2017/9/13 10:58:55 (1) 100/1.00 2017/9/13 10:58:55 (1) 100/1.00 2017/9/13 10:58:55 (1) 100/1.00 2017/9/13 10:58:55 (1) 100/1.00 2017/9/13 100/1.00 2017/9/13 100/1.00 200/100/1.00 2017/9/13 100/1.00 2017/9/13 100/1.00 2017/9/13 100/1.00 2017/9/13 100/1.00 2017/9/13 100/1.00 200/100/100/1.00 200/100/100/100/100/100/100/100/100/100/ |      |      |       |        |                |                   |  |  |
|           | 已取消运单 |   |                    |                         |                        |                   |                                                                                                    |      |      |       |        |                |                   |  |  |
|           | 直邮中国  | ~ | 提交运单               |                         |                        |                   |                                                                                                    |      |      | 共有1条; | 渌 1/1〕 | 夏 每页展示 20 条 首页 | 1 上一页 1 下一页 尾页 1▼ |  |  |
| ¥         | 财务管理  | ~ |                    |                         |                        |                   |                                                                                                    |      |      |       |        |                |                   |  |  |
| <i>L</i>  | 账户管理  | ~ |                    |                         |                        |                   |                                                                                                    |      |      |       |        |                |                   |  |  |

# 7.3 如何提交海淘运单?

在会员中心"仓储管理",勾选需要发货的包裹,点击"提交运单",进入界面如下:

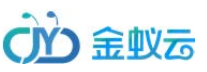

|                | 商品订单  | ~ | ♠ 会员中心 > 订单信息                 |                                                                                                    |              |      |      |      |      |      |  |  |  |  |  |  |  |  |
|----------------|-------|---|-------------------------------|----------------------------------------------------------------------------------------------------|--------------|------|------|------|------|------|--|--|--|--|--|--|--|--|
|                | 海淘订单  | ^ | 包裹信息                          |                                                                                                    |              |      |      |      |      |      |  |  |  |  |  |  |  |  |
|                | 预报管理  |   | 入库单号                          | 包裹内容                                                                                                    | 所在仓库         | 仓储天数 | 重量kg | ₭cm  | 宽cm  | 高cm  |  |  |  |  |  |  |  |  |
|                | 合建會理  |   | 215745454                     | ceshi                                                                                                    | 英国仓库         | 30   | 3.00 | 1.00 | 1.00 | 1.00 |  |  |  |  |  |  |  |  |
|                | 日油目注  |   | 继续添加包裹                        |                                                                                                    |              |      |      |      |      |      |  |  |  |  |  |  |  |  |
|                | 运単管理  |   | 杨中明如,注册你还定购买来早份夕积和数量,供给       | 2.4.1110、11111111111111111111111111111111                                                                                                    |              |      |      |      |      |      |  |  |  |  |  |  |  |  |
|                | 历史运单  |   | 初加明期                          | PAGE 19/2019-2017-2019-2017-2017-2017-2017-2017-2017-2017-2017                                                                                                    |              |      |      |      |      |      |  |  |  |  |  |  |  |  |
|                | 已取消运单 |   | 海洋塔 東洋                        | 時面式会         時面高名祥         単類(Q)         放照         単位         単位         単位(L)         単位           译品         建盘         请选择         请选择         请选择         「新洗子         「新洗子         「「「「「「「」」」」         「「「「」」」         「「「」」         「「「」」         「「「」」         「「「」」         「「「」」         「「「」」         「「」」         「「」」         「「」」         「「」」         「「」」         「「」」         「「」」         「「」」         「「」」         「「」」         「「」」         「「」」         「「」」         「「」」         「「」」         「「」」         「「」」         「「」」         「「」」         「「」」         「「」」         「「」」         「「」」         「「」」         「「」」         「「」」         「「」」         「「」」         「「」」         「「」」         「「」」         「「」」         「「」」         「」」         「「」」         「」」         「」」」         「」」 |              |      |      |      |      |      |  |  |  |  |  |  |  |  |
|                | 直邮中国  | ~ | · 月22日                        |                                                                                                    |              |      |      |      |      |      |  |  |  |  |  |  |  |  |
| ¥)             | 财务管理  | ~ | 添加                            |                                                                                                    |              |      |      |      |      |      |  |  |  |  |  |  |  |  |
| 0              | DV    |   | < 运单信息                        |                                                                                                    |              |      |      |      |      |      |  |  |  |  |  |  |  |  |
| ~ <u></u>      | 気が見て  | Ť | 发货渠道: 请选择 🔻                   |                                                                                                    |              |      |      |      |      |      |  |  |  |  |  |  |  |  |
| $\mathcal{Q}$  | 服务中心  | ~ | 申报总值 <u>£</u> 四购买保            | 险,按申报总值的5.00%。                                                                                                    |              |      |      |      |      |      |  |  |  |  |  |  |  |  |
| ₽ <sup>2</sup> | 社区管理  | ~ | 操作要求: ●原箱 ○模糊分箱               |                                                                                                    |              |      |      |      |      |      |  |  |  |  |  |  |  |  |
|                |       |   | 增值服务 🛛 原箱转运 0.00 £ 🔤 内件加盟     | 固 1.50 £ □短信通知 0.30 £                                                                                                    | □拍照 0.50 £   |      |      |      |      |      |  |  |  |  |  |  |  |  |
|                |       |   | <b>省注:</b> 温馨提示:为了接口的需求开头必须为扩 | 并音和汉字                                                                                                    |              |      |      |      |      |      |  |  |  |  |  |  |  |  |
|                |       |   | 收( <mark>牛人信息</mark>          |                                                                                                    |              |      |      |      |      |      |  |  |  |  |  |  |  |  |
|                |       |   | 选择地址: 刘策 13127870716 中国 广东    | : 深圳 地址11 地址22 地址33 B                                                                                                    | 5 • 地址簿 批量下单 |      |      |      |      |      |  |  |  |  |  |  |  |  |
|                |       |   |                               | 提交 返回                                                                                                    |              |      |      |      |      |      |  |  |  |  |  |  |  |  |

需要填写物品明细、选择发货渠道、是否购买保险、增值服务、收件人等信息;

系统根据发货渠道,计算出运费,并识别是否需要身份证,如果需要身份证,收件地址一定要绑定身份证后,才能使用此收件地址

可以点击"地址簿",在打开弹窗的界面编辑地址、绑定身份证;界面如下

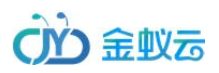

| 地址管理   |       |     |    |      |             |                    |                                          |
|--------|-------|-----|----|------|-------------|--------------------|------------------------------------------|
| □ 全选   | 编号    | 联系人 | 城市 | 地址   | 手机号         | 身份征号               | 18m                                      |
|        | 10048 | 刘策  | 深圳 | 地址11 | 13127870716 | 421181199112023965 | (武汉) 北京武汉 选择 修改 删除                       |
| 删除选中记录 | 新聞    |     |    |      |             |                    | 共有1条记录 1/1页 毎页展示 50 条 首页 上一页 1 下一页 尾页 1・ |
|        |       |     |    |      |             |                    |                                          |
|        |       |     |    |      |             |                    |                                          |
|        |       |     |    |      |             |                    |                                          |
|        |       |     |    |      |             |                    |                                          |
|        |       |     |    |      |             |                    |                                          |
|        |       |     |    |      |             |                    |                                          |
|        |       |     |    |      |             |                    |                                          |
|        |       |     |    |      |             |                    |                                          |
|        |       |     |    |      |             |                    |                                          |
|        |       |     |    |      |             |                    |                                          |

修改、新增地址界面如下 :

深圳市全景世纪科技有限公司 (国家高新技术企业代码 GR201644200653 ) 地址:深圳市龙岗区龙岗路 10 号硅谷动力电子商务港 4 楼 406、408 室 第 26 页 共 72 页 电话:0755- 27211799 ( 10 线 ) 传真:0755-27211700-8008 网址:http://www.56sys.com

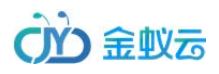

| 地址管地 |       |                    |  |
|------|-------|--------------------|--|
|      | 联系人:  | 70'94              |  |
|      | 地 区:  | 中国>广东>深圳           |  |
|      | 地址:   | 地址11               |  |
|      | 地址2:  | 16t222             |  |
|      | 地址3:  | 181233             |  |
|      | 8/1月: | 85                 |  |
|      | 手机号:  | 13127870716        |  |
|      | 电话:   | 选辑                 |  |
|      | 证件考码: | 421181199112023965 |  |
|      | 备注:   |                    |  |
|      |       |                    |  |
|      |       |                    |  |
|      |       | <b>维之 返回</b>       |  |
|      |       |                    |  |
|      |       |                    |  |

# 7.4 如何查看管理提交的运单?

会员在会员中心"海淘订单"——"运单管理",查看管理运单,界面如下:

这个界面的运单分为待审核、待发货状态

深圳市全景世纪科技有限公司 (国家高新技术企业代码 GR201644200653 ) 地址:深圳市龙岗区龙岗路 10 号硅谷动力电子商务港 4 楼 406、408 室 第 27 页 共 72 页 电话:0755- 27211799 ( 10 线 ) 传真:0755-27211700-8008 网址:http://www.56sys.com

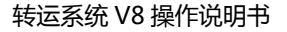

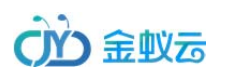

| 商品订单       | ~ | ♠ 会员中心 > 运单管理    |      |          |      |       |        |                    |       |       |
|------------|---|------------------|------|----------|------|-------|--------|--------------------|-------|-------|
|            | ^ | 日期: 到            | 关键   | 字: 搜索: 运 | ¥号 • | 叟索    |        |                    |       |       |
| 预报管理       |   | 待审核 (46) 待发货 (0) |      |          |      |       |        |                    |       |       |
| 仓储管理       | _ | 运单号              | 到货仓库 | 发货渠道     | 收件人  | 重量    | 预估费用   | 下单时间               | 当前状态  | 操作    |
| 运单管理       |   | PD79980192455    | 英国仓库 | 全球优先小包   | 刘策   | 2.00  | 47.52  | 2017/9/21 19:56:02 | 运单已提交 | 修改 删除 |
| 历史运单       |   | PD78930286956    | 英国仓库 | 全球优先小包   | 刘策   | 12.00 | 108.30 | 2017/8/4 13:47:08  | 运单已提交 | 修改 删除 |
| 已取消运单      |   | PD78927552967_2  | 英国仓库 | 全球优先小包   | 刘策   | 40.00 |        | 2017/8/1 14:02:52  | 运单已提交 | 修改 删除 |
| 直 直邮中国     | ~ | PD77912187295_2  | 英国仓库 | 全球优先小包   | 刘策   | 5.00  |        | 2017/7/6 15:57:42  | 运单已提交 | 修改 删除 |
| 财务管理       | ~ | PD77911942392_1  | 英国仓库 | 全球优先小包   | 刘策   | 5.00  |        | 2017/7/6 15:57:42  | 运单已提交 | 修改 删除 |
| 名。<br>账户管理 | ~ | PD77901836255    | 英国仓库 | 全球优先小包   | 刘策   | 5.00  | 62.37  | 2017/7/6 13:45:25  | 运单已提交 | 修改 删除 |
| ◎ 服务中心     | ~ | PD77899737787_1  | 英国仓库 | 全球优先小包   | 刘策   | 30.00 |        | 2017/7/6 13:41:53  | 运单已提交 | 修改 删除 |

会员提交运单后,状态默认为"待审核",会员可以修改、删除待审核状态的运单;

注意:包裹的操作要求是不能修改的,如要修改,只能删除;

管理员审核运单后,运单状态变成"待发货",会员不能修改、删除,只能查看运单;

### 7.5 如何查看历史运单记录?

会员在"海淘订单"——"历史运单"界面查看订单已经完成的记录,界面如下:

注:点击"查看追踪",可以直接查看对应运单的物流追踪哦~

深圳市全景世纪科技有限公司(国家高新技术企业代码 GR201644200653) 地址:深圳市龙岗区龙岗路 10 号硅谷动力电子商务港 4 楼 406、408 室 第 28 页 共 72 页 电话:0755- 27211799 (10 线 ) 传真:0755-27211700-8008 网址:http://www.56sys.com

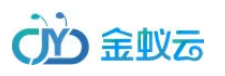

|     | 商品订单        | ~ | ♠ 会员中心 > 历史运单        |             |           |        |       |        |                   |      |
|-----|-------------|---|----------------------|-------------|-----------|--------|-------|--------|-------------------|------|
|     | 海淘订单        | ^ | 日期: 到                | 关键字:        | 搜索: 运单号 ▼ | 搜索     |       |        |                   |      |
|     | 预报管理        |   | 运单号                  | 到货仓库        | 发货渠道      | 收件人    | 重量    | 总运费    | 下单时间              | 查看追踪 |
|     | 仓储管理        |   | PD79952376655        | 英国仓库        | 全球优先小包    | 刘策     | 3.00  | 53.00  | 2017/9/8 17:16:03 | 查看追踪 |
|     | 运单管理        |   | PD79950474913        | 英国仓库        | 全球优先小包    | 刘策     | 3.00  | 53.00  | 2017/9/8 15:20:27 | 查看追踪 |
|     | 历史运单        |   | PD79932591124        | 英国仓库 全球优先小包 |           | 刘策     | 2.00  | 48.00  | 2017/8/4 20:13:15 | 查看追踪 |
|     | 已取消运单       |   | PD77927441192_1      | 英国仓库        | 全球优先小包    | 刘策     | 20.00 | 162.00 | 2017/8/1 14:02:52 | 查看追踪 |
|     | 直邮中国        | ~ | PD77914412646_1      | 英国仓库        | 大行李专线     | 刘策     | 10.00 | 122.00 | 2017/7/6 16:11:07 | 查看追踪 |
| (*) | 财务管理        | ~ | PD77915944987_2      | 英国仓库        | 全球经济包     | 刘策     | 25.00 | 220.00 | 2017/7/6 16:11:07 | 查看追踪 |
| 8   | 账户管理        | ~ | PD77913158267        | 英国仓库        | 全球优先小包    | 刘策     | 3.00  | 53.00  | 2017/7/6 16:07:54 | 查看追踪 |
| 3   | 服务由心        | ~ | PD77900352791_2      | 英国仓库        | 全球优先小包    | 刘策     | 30.00 | 137.00 | 2017/7/6 13:41:53 | 查看追踪 |
| 0   | 21 57 44 19 |   | PD1000074833_1       | 英国仓库        | 全球优先小包    | 刘策     | 30.00 | 138.80 | 2017/7/6 12:39:20 | 查看追踪 |
| 10  | 杠区官埋        | v | PD77889313266_1 英国仓库 |             | 全球优先小包    | 全球优先小包 |       | 163.80 | 2017/7/6 11:26:00 | 查看追踪 |
|     |             |   |                      |             |           |        |       |        |                   |      |

# 7.6 如何查看取消的运单记录?

会员在"海淘订单"——"取消运单"界面查看订单已经取消的记录,界面如下:

深圳市全景世纪科技有限公司(国家高新技术企业代码 GR201644200653) 地址:深圳市龙岗区龙岗路 10 号硅谷动力电子商务港 4 楼 406、408 室 第 29 页 共 72 页 电话:0755- 27211799 (10 线 ) 传真:0755-27211700-8008 网址:http://www.56sys.com

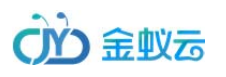

南品订单
 ※ 海淘订单

★ 会员中心 > 已取消运单

到

运单号

关键字:

5000

日期:

(**A**) **P** 

| 脱款: 运单号 • 技 <u>术</u> |      |      |     |                    |      |
|----------------------|------|------|-----|--------------------|------|
| 发映靈道                 | 收件人  | 堂章   | 总运费 | 下单时间               | 取消原因 |
| Parcelforce全球经济包     | lulu | 0.00 |     | 2017/6/21 10:05:48 | 2154 |
|                      |      |      |     |                    |      |

|        | DOKENE   |   | -     |                | 10000 |                                  |           |        | 10102  | 1 440,000          | 10019 |       |
|--------|----------|---|-------|----------------|-------|----------------------------------|-----------|--------|--------|--------------------|-------|-------|
|        | 仓储管理     |   | 70622 | QJ9341853477_2 | 英国仓库  | Parcelforce全球经济包                 | lulu      | 0.00   |        | 2017/6/21 10:05:48 | 21    | 154   |
|        | 运单管理     |   | 70621 | QJ8328549764_1 | 英国仓库  | Parcelforce全球能济包                 | lulu      | 0.00   |        | 2017/6/21 10:05:48 | 12    | 23    |
|        | 历史运单     |   | 69578 | QJ1674596954_1 | 英国仓库  | Parcelforce全球総許極                 | lulu      | 200.00 |        | 2017/6/20 16:52:28 | 12    | 23    |
|        | 已取消运单    |   | 68558 | QJ1477915312   | 英国合库  | Parcelforce会影响活性。                | lulu      | 10.00  |        | 2017/6/6 15:37:36  | 424   | 4242  |
|        | 直部中国 ~   |   | 60555 | DY57263668654  |       | Parcelforce全球组济包 Parcelforce上门取件 | ruanlijun | 1.00   | 20.19  | 2017/6/6 14:39:27  | 12    | .23   |
| (¥)    | 财务管理 🗸 🗸 |   | 68544 | QJ4732379173   | 英国仓库  | Parcelforce全彩经济包                 | ruanlijun | 1.00   |        | 2017/5/24 16:19:46 | *     | enat. |
| 8      | 账户管理 ~   | 4 | 68542 | QJ3937546172   | 英国合库  | Parcelforce大行李考述                 | ruanlijun | 1.00   |        | 2017/5/24 16:03:37 | 65    | 54    |
| 0      | 服装中心     |   | 68541 | QJ2423499284   | 英国合库  | Parcelforce大行李考线                 | ruanlijun | 1.00   |        | 2017/5/24 16:03:37 | 15    | 56    |
| ¢<br>Q | 34交管理    |   | 68540 | QJ4242227956   | 英国仓库  | Parcelforce全球提济包                 | ruanlijun | 3.00   |        | 2017/5/24 15:57:04 | Ľ     | 23    |
| 10     |          |   | 68537 | QJ9375692913   | 英国仓库  | 全库 Parcelforce全球运行包              |           | 3.00   |        | 2017/5/24 14:03:46 | 1     | 23    |
|        |          |   | 68505 | DY37999168604  |       | Parcelforce大行李专线 Parcelforce上门取件 |           | 4.00   | 195.30 | 2017/5/17 14:43:03 |       | 11    |
|        |          |   |       |                |       |                                  |           |        |        |                    |       |       |

共有 11 张记录 1/1 页 每页展示 50 条 首页 上一页 1 下一页 尾页 1・

# 7. 直邮中国

### 8.1 如何提交直邮运单?

登录会员,找到"直邮中国" —— "快速下单",进入界面如下:

深圳市全景世纪科技有限公司(国家高新技术企业代码 GR201644200653) 地址:深圳市龙岗区龙岗路 10 号硅谷动力电子商务港 4 楼 406、408 室 第 30 页 共 72 页 电话:0755- 27211799 (10 线 ) 传真:0755-27211700-8008 网址:http://www.56sys.com

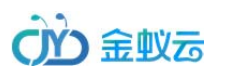

| □ 海淘订单 ~                            | ♠ 会员中心 > 运单详情                                                                                                    |                                                          |       |     |            |      |                    |  |
|-------------------------------------|----------------------------------------------------------------------------------------------------|----------------------------------------------------------|-------|-----|------------|------|--------------------|--|
| ◎ 直邮中国 ^                            |                                                                                                    | 17 10                                                    |       |     |            |      |                    |  |
| 批量下单                                | 友贞渠道: 消选择 •                                                                                                    | 投递方式:                                                    | ·     |     |            |      |                    |  |
| 我要下单                                | 发件人信息                                                                                                    |                                                          |       |     |            |      |                    |  |
| 运单管理                                | 选择地址: —— 请选择地址——                                                                                                    | • 地址簿                                                    |       |     |            |      |                    |  |
| 历史法单                                |                                                                                                    |                                                          | •     |     |            |      |                    |  |
|                                     | <b>女件人信息</b>                                                                                                    |                                                          | _     |     |            |      |                    |  |
| 已取消运单                               | 选择地址:                                                                                                    | ▼ 地址簿                                                    |       |     |            |      |                    |  |
| ▶ 财务管理 ∨                            | 可奏明细                                                                                                    |                                                          |       |     |            |      |                    |  |
| ③ 账户管理 ~                            |                                                                                                    |                                                          |       |     |            |      |                    |  |
| ─────────────────────────────────── | kg _ K _ cm _ 宽 □                                                                                                    | cm 盲 cm                                                  |       |     |            |      |                    |  |
| 10                                  | 商品分类                                                                                                    | 商品名称                                                     | 规格/型号 | 数量  | 单位         | 单价(¥ | 操作                 |  |
|                                     |                                                                                                    |                                                          |       |     |            |      |                    |  |
|                                     | 清选择                                                                                                    | • 请选择 •                                                  | 必填项   | 必填项 | 磅・         | 必填项  | $\ominus \oplus$   |  |
|                                     | <<br>请送择                                                                                                    | • 请选择 •                                                  | 必填项   | 必填项 | <b>語</b>   | 必填项  | $\ominus \oplus$   |  |
|                                     | ▲ 清选择<br>着值服务                                                                                                    | •<br>请选择 •                                               | 必這项   | 必填项 | <b>磅</b> ▼ | 必填页  | $\ominus \oplus$   |  |
|                                     | ▲ 请选择<br>書值服务<br>■ 原稿转运 0.00 ¥ ■ 内件加固 1.50 ¥ ■ 短偏通                                                                                                    | <ul> <li>満选择 ・</li> <li>問知 0.30 ¥ □ 拍照 0.50 ¥</li> </ul> | 必加项   | 必捕项 | 穆 •        | 必填項  | $\ominus$ $\oplus$ |  |
|                                     | ▲ 请选择<br>增值服务<br>◎原稿转运 0.00 ¥ ◎内件加固 1.50 ¥ ◎短偏通<br>□容提示:为了接口的需求开头必须为拼音和汉字                                                                                                    | <ul> <li>请选择 ・</li> <li>助照 0.30 ¥ ◎ 拍照 0.50 ¥</li> </ul> | 金油调   | 必擁頂 | 磅 •        | 公知項  | $\ominus$ $\oplus$ |  |
|                                     | ★ 講选择                                                                                                    | <ul> <li>请选择 ・</li> <li>助知 0.30 ¥ ◎ 拍照 0.50 ¥</li> </ul> | 必填项   | 必歸項 | 磅 •        | 公加项  |                    |  |
|                                     | 清选择     常值服务     □ 原稿转运 0.00 ¥ □ 内件加固 1.50 ¥ □ 短備週     □器提示:为了接口的需求开头必须为拼音和双字                                                                                                    | <ul> <li>構造择</li> <li>● 拍照 0.50 ¥</li> </ul>             | 必嫌項   | 必编项 | 磅 •        | 必称项  | $\ominus$ $\oplus$ |  |
|                                     | ▲ 講选择 書信服务 ■原稿转运 0.00¥ □内件加國 1.50¥ □短備調 目書提示:为了接口的需求开头必须为拼音和双字                                                                                                    | • 请选择 •<br>郵 0.30 ¥ □ 拍服 0.50 ¥                          | 必须项   | 必須項 | 磅 •        | 必調項  |                    |  |
|                                     | ★ 清选择       書值服务       ■ 原稿執道 0.00 ¥       ● 内侍加國 1.50 ¥       ■ 提倡課題示: 力了接口的需求开头必须为拼音和汉字   费用总计:                                                                                                    | <ul> <li>请选择 ・</li> <li>問知 0.30 ¥ □ 拍服 0.50 ¥</li> </ul> | 业绩项   | 必加页 | 磅 •        | 必知項  |                    |  |
|                                     | ★ 書店       書店       書店       ● 原稿       ● 原稿 </th <th><ul> <li>満选择 ・</li> <li>問知 0.30 ¥ ◎ 拍照 0.50 ¥</li> </ul></th> <th>金油项</th> <th>必須項</th> <th>磅 •</th> <th></th> <th></th> <th></th> | <ul> <li>満选择 ・</li> <li>問知 0.30 ¥ ◎ 拍照 0.50 ¥</li> </ul> | 金油项   | 必須項 | 磅 •        |      |                    |  |
|                                     |                                                                                                    | <ul> <li>请选择 ・</li> <li>■ 拍照 0.50 ¥</li> </ul>           |       | 必須項 | 磅 •        |      |                    |  |

注:此界面是根据所选的服务线路(发货渠道),系统自动识别判断是否需要身份证、体积转换重量、重量转换体积等,并自动根据服务线路(发货渠道)计算出运费;

提交后,根据包裹数量生成对应数量的运单,比如一次性提交3个包裹,填写信息提交后,系统生成3个待付款的运单;

深圳市全景世纪科技有限公司(国家高新技术企业代码 GR201644200653) 地址:深圳市龙岗区龙岗路 10 号硅谷动力电子商务港 4 楼 406、408 室 第 31 页 共 72 页 电话:0755- 27211799(10 线)传真:0755-27211700-8008 网址:http://www.56sys.com

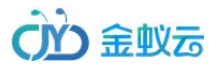

# 8.2 如何查看待支付的运单?

|   | 海淘订单  | ~ | 会员中心 > 运单管理 日期: 到 |              |         |      |       |        |            |        |                     |                      |             |       |             |
|---|-------|---|-------------------|--------------|---------|------|-------|--------|------------|--------|---------------------|----------------------|-------------|-------|-------------|
|   | 直邮中国  | ^ | 日期:               | 到            |         | 关键字: |       | 搜索: 运车 | ●号 ・ 搜索    |        |                     |                      |             |       |             |
|   | 批量下单  |   | <u>待付款</u> (3     | 10) 待审核 (0)  | 待发货 (8) |      |       |        |            |        |                     |                      |             |       |             |
|   | 我要下单  |   |                   | 运单号          | 发货渠道    | 重量   | 总运费   | 补扣费用   | 收件人        | 发件人    | 下单时间                | 当前状态                 | 操作          |       |             |
|   | 运单管理  |   |                   | PD1710261040 | 小包裹直邮   | 5.00 | 56.05 |        | 快运         | 郭**    | 2017/10/26 15:54:58 | 直邮运单待付款              | 面单 修改       | (付款   |             |
|   | 历史运单  |   |                   | PD1710261039 | 小包裹直邮   | 5.00 | 56.05 |        | 快运         | 郭**    | 2017/10/26 15:54:18 | 直邮运单待付款              | 面单 修改       | ( 付款  |             |
|   | 已取消运单 |   | PD1710251023      |              | 小包裹直邮   | 2.00 | 39.43 |        | 刘策         | 阮丽君    | 2017/10/25 16:21:24 | 直邮运单待付款              | 面单 修改       | ( 付款  |             |
|   | 财务管理  | ~ | PD1710241010      |              | 大行李专线   | 1.00 | 52.25 |        | cccc       | xiaolu | 2017/10/24 16:08:21 | 直邮运单待付款              | 面单 修改       | ( 付款  |             |
| ۲ | 账户管理  | ~ |                   | PD1710241009 | 大行李专线   | 1.00 | 52.25 |        | cccc       | 阮丽君    | 2017/10/24 16:07:22 | 直邮运单待付款              | 面单 修改       | ( 付款  |             |
| ß | 服务中心  | ~ |                   | PD1710241008 | 大行李专线   | 2.00 | 52.25 |        | cccc       | 阮丽君    | 2017/10/24 15:23:53 | 直邮运单待付款              | 面单 修改       | ( 付款  |             |
|   |       |   | •                 | PD1710241007 | 大行李专线   | 1.00 | 52.25 |        | cccc       | 阮丽君    | 2017/10/24 15:23:53 | 直邮运单待付款              | 面单 修改       | ( 付款  |             |
|   |       |   |                   | PD1710241006 | 大行李专线   | 1.00 | 52.25 |        | chenzhirui | 阮丽君    | 2017/10/24 15:23:17 | 直邮运单待付款              | 面单 修改       | ( 付款  |             |
|   |       |   |                   | PD1710241001 | 小包裹直邮   | 3.00 | 46.36 |        | chenzhirui | 阮丽君    | 2017/10/24 15:03:35 | 直邮运单待付款              | 面单 修改       | (付款   |             |
|   |       |   |                   | PD1710241000 | 小包裹直邮   | 2.00 | 39.71 |        | chenzhirui | 阮丽君    | 2017/10/24 15:03:33 | 直邮运单待付款              | 面单 修改       | (付款   |             |
|   |       |   | 删除                |              |         |      |       |        |            |        |                     | 共有 10 条记录 1/1 页 每页展示 | 〒50条 首页 上一页 | 1 下一引 | 〕<br>瓦 尾页 1 |

在会员中心,找到"直邮中国"——"待付款",界面如下,点击列表后面的"付款"按钮;

### 8.3 如何查看提交的运单?

提交付款后,运单变成"待审核"状态,等待管理员审核,查看界面如下:

深圳市全景世纪科技有限公司(国家高新技术企业代码 GR201644200653) 地址:深圳市龙岗区龙岗路 10 号硅谷动力电子商务港 4 楼 406、408 室 第 32 页 共 72 页 电话:0755-27211799(10线)传真:0755-27211700-8008 网址:http://www.56sys.com

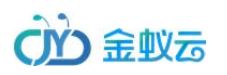

#### 此界面可以下载面单、发票、报关单,需要点击获取国际单号,提交给管理员审核;

|           | 商品订单  | ~ | ♠ 会员中 | 中心 > 运单管理      |               |                                        |       |       |     |     |        |                    |       |           |
|-----------|-------|---|-------|----------------|---------------|----------------------------------------|-------|-------|-----|-----|--------|--------------------|-------|-----------|
| $\otimes$ | 海淘订单  | ~ | 日期:   |                | 到             | 关键字:                                   | • 捜   | 索     |     |     |        |                    |       |           |
|           | 直邮中国  | ^ | 待审核   | 亥 (72) 待发货 (1) |               |                                        |       |       |     |     |        |                    |       |           |
|           | 批量下单  |   |       | 运单号            | 发货渠道          | 重量                                     | 总运费   | 补扣费用  | 收件人 | 发件人 | 下单时间   | 当前状态               | 下载    |           |
|           | 运单管理  |   |       | PD1000079002   | EE110166784GB | Parcelforce全球经济包 小毛驴上门取件               | 1.00  | 30.00 |     | 刘策  | zhirui | 2017/9/22 21:04:36 | 运单已审核 | 面单 发票 报关单 |
|           | 历史运单  |   |       | PD1000079001   | EE110166775GB | Parcelforce全球经济包 自送Parcelforce Depot网点 | 3.00  | 26.00 |     | 刘策  | zhirui | 2017/9/22 20:45:32 | 运单已付款 | 面单 发票 报关单 |
|           | 已取消运单 |   |       | PD1000079000   | EE110166767GB | Parcelforce全球经济包 自送Parcelforce Depot网点 | 3.00  | 24.70 |     | 刘策  | zhirul | 2017/9/22 20:07:33 | 运单已付款 | 面单发票报关单   |
| ۲         | 财务管理  | ~ |       | PD1000078989   | EE110166435GB | Parcelforce全球经济包 小毛驴上门取件               | 1.00  | 30.00 |     | 刘策  | zhirui | 2017/9/22 15:54:25 | 运单已付款 | 面单 发票 报关单 |
| R         | 账户管理  | ~ |       | PD1000078987   | EE110166413GB | Parcelforce全球经济包 自送Parcelforce Depot网点 | 1.00  | 24.70 |     | 刘策  | zhirui | 2017/9/22 15:53:15 | 运单已付款 | 面单 发票 报关单 |
| Ŷ         | 服务中心  | ~ | 1     | PD1000078985   | EE110166625GB | Parcelforce全球经济包 自送Parcelforce Depot网点 | 1.00  | 25.74 |     | 刘策  | zhirui | 2017/9/22 9:48:11  | 运单已付款 | 面单 发票 报关单 |
| R         | 社区管理  | ~ |       | PD1000078981   | EE110166373GB | Parcelforce全球经济包 自送Parcelforce Depot网点 | 12.00 | 39.40 |     | 刘策  | zhirui | 2017/9/21 19:57:08 | 运单已付款 | 面单 发票 报关单 |
|           |       |   |       | PD1000078973   | 获取单号          | Parcelforce大行李专线 Parcelforce上门取件       | 2.00  | 64.35 |     | 刘策  | zhirui | 2017/9/21 14:30:18 | 运单已付款 | 发票        |
|           |       |   |       | PD1000078971   | 获取单号          | Parcelforce大行李专线 Parcelforce上门取件       | 1.00  | 64.35 |     | 刘策  | 54242  | 2017/9/21 13:54:50 | 运单已付款 | 发票        |

# 8.4 如何查看直邮历史运单?

在会员中心,找到"直邮中国" —— "历史运单",查看界面如下:

深圳市全景世纪科技有限公司 (国家高新技术企业代码 GR201644200653 ) 地址:深圳市龙岗区龙岗路 10 号硅谷动力电子商务港 4 楼 406、408 室 第 33 页 共 72 页 电话:0755- 27211799 ( 10 线 ) 传真:0755-27211700-8008 网址:http://www.56sys.com

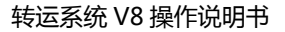

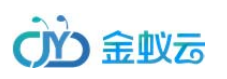

|    | 商品订单  | ~ | ♠ 会员中心 > 历史运单 |               |                  |                         |               |      |        |      |     |        |                    |       |    |        |   |      |
|----|-------|---|---------------|---------------|------------------|-------------------------|---------------|------|--------|------|-----|--------|--------------------|-------|----|--------|---|------|
| 0  | 海淘订单  | ~ | 日期:           |               | 51               | 关键字:                    | 搜索: 运         | 单号   | 複素     | I    |     |        |                    |       |    |        |   |      |
|    | 直部中国  | ^ |               | 运单号           | 3                | 发荧渠道                    | 遊算单号          | 重量   | 总运费    | 补扣费用 | 收件人 | 发件人    | 下单时间               | 当前状态  |    | 下载     |   | 物流過旅 |
|    | 批量下单  |   |               | PD1000078984  | Parcelforce全球经济包 | 包 自送Parcelforce Depot网点 | EE110166400G8 | 1.00 | 25.74  |      | 刘策  | zhirui | 2017/9/22 9:11:45  | 运单已完成 | 西单 | 发票 报关单 |   | 重要追踪 |
|    | 运单管理  |   |               | PD1000078983  | Parcelforce全球经济包 | 包 自送Parcelforce Depot网点 | EE110166395G8 | 2.00 | 25.74  |      | 刘策  | zhirui | 2017/9/21 20:23:30 | 运单已完成 | 面单 | 沈票 报关单 |   | 查看法院 |
|    | 历史运单  |   |               | PD1000078982  | Parcelforce全球经济包 | 包 目送Parcelforce Depot网点 | EE110166387GB | 2.00 | 25.74  |      | 如果  | zhirui | 2017/9/21 20:10:45 | 运单已完成 | 西单 | 发票 报关单 |   | 查看追踪 |
|    | 已取消运单 |   |               | PD1000078972  | Parcelforce大行李   | P专述 Parcelforce上门取件     | EE110166360GB | 1.00 | 64.35  |      | 刘晓  | zhirui | 2017/9/21 14:00:41 | 运单已完成 | 西单 | 没票 报兴单 | L | 重要追踪 |
| ۲  | 财务管理  | ~ |               | PD1000078969  | Parcelforce大行李   | 副专規 Parcelforce上门取件     | EE110166342GB | 2.00 | 64.35  |      | 刘策  | zhirui | 2017/9/21 11:15:52 | 运单已完成 | 面積 | 发票 报关单 |   | 查看法院 |
| 2  | 账户管理  | ~ |               | PD1000078955  | Parcelforce 全球   | 优先小包 自送小毛驴网点            | EK999853457GB | 1.00 | 18.61  |      | 刘策  | zhirui | 2017/9/8 20:01:13  | 运单已完成 | 西单 | 发票 报关单 | 1 | 查看追踪 |
| Q  | 服务中心  | ~ | 4             | PD79952376655 | 술                | 球优先小包                   | EE110165758GB | 3.00 | \$3.00 |      | 如除  |        | 2017/9/8 17:16:03  | 运单已完成 | 面单 | 发票 报关单 |   | 查看這除 |
| 0  | 计区址理  | ~ |               | PD79950474913 | 소!               | 球优先小包                   | EE110165727GB | 3.00 | 53.00  |      | 刘策  |        | 2017/9/8 15:20:27  | 运单已完成 | 面積 | 发票 报关单 |   | 查看法院 |
| 18 | 1.0.0 |   |               | PD1000078942  | Parcelforce大行李   | B专线 Parcelforce上门取件     | EE110165625GB | 1.00 | 65.84  |      | 如何  | zhirui | 2017/9/1 18:25:55  | 运单已完成 | 医单 | 发票 报关单 |   | 查看追踪 |
|    |       |   |               | PD79932591124 | 全                | 球优先小包                   | EE110165090GB | 2.00 | 48.00  |      | 如果  |        | 2017/8/4 20:13:15  | 运单已完成 | 面单 | 发票 报关单 |   | 查看追踪 |

# 8.5 如何查看直邮已经取消的运单?

在会员中心,找到"直邮中国" —— "取消运单",查看界面如下:

深圳市全景世纪科技有限公司(国家高新技术企业代码 GR201644200653) 地址:深圳市龙岗区龙岗路 10 号硅谷动力电子商务港 4 楼 406、408 室 第 34 页 共 72 页 电话:0755-27211799(10线)传真:0755-27211700-8008 网址:http://www.56sys.com

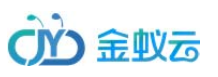

|    | 商品订单     | ~ | 会長中心>已取消造单 |                |                                  |                   |         |           |                      |                    |        |
|----|----------|---|------------|----------------|----------------------------------|-------------------|---------|-----------|----------------------|--------------------|--------|
| \$ | 海海订单     | ~ | 日期: 到      |                | 关键字:                             | 关键字: 沒來: 這单号 * 我來 |         |           |                      |                    |        |
|    | 直部中国     | ~ |            | 运单号            | 发供渠道                             | 重量(kg)            | 退款金額(£) | 收件人       | 发件人                  | 下单时间               | 取消原因   |
|    | 批量下单     |   |            | QJ9341853477_2 | Parcelforce全球经济包                 | 0.00              |         | lulu      |                      | 2017/6/21 10:05:48 | 2154   |
|    | 运单管理     |   |            | QJ8328549764_1 | Parcelforce全球提济包                 | 0.00              |         | lulu      |                      | 2017/6/21 10:05:48 | 123    |
|    | 历史运单     |   |            | QJ1674596954_1 | Parcelforce全球运济包                 | 200.00            |         | lulu      |                      | 2017/6/20 16:52:28 | 123    |
|    | 已取消运单    |   |            | QJ1477915312   | Parcelforce全球经济包                 | 10.00             |         | lulu      |                      | 2017/6/6 15:37:36  | 424242 |
| ۲  | 财务管理     | ~ |            | DY57263668654  | Parcelforce全球经济包 Parcelforce上门取得 | 4 1.00            | 123.00  | ruanlijun | 院院                   | 2017/6/6 14:39:27  | 128    |
| 8  | Kett     | ~ |            | QJ4732379173   | Parcelforce全球缩济也                 | 1.00              |         | ruanlijun |                      | 2017/5/24 16:19:46 | 测试     |
| 3  | 服務由心     | ~ | 4          | QJ3937546172   | Parcelforce大行李专城                 | 1.00              |         | ruanlijun |                      | 2017/5/24 16:03:37 | 654    |
| ~  | 1007 MIL |   |            | QJ2423499284   | Parcelforce大行李专线                 | 1.00              |         | ruanlijun |                      | 2017/5/24 16:03:37 | 156    |
| 6  | (ICEIE   | Ť |            | QJ4242227956   | Parcelforce全球经济包                 | 3.00              |         | ruanlijun |                      | 2017/5/24 15:57:04 | 123    |
|    |          |   |            | QJ9375692913   | Parcelforce全球经济包                 | 3.00              |         | ruanlijun |                      | 2017/5/24 14:03:46 | 123    |
|    |          |   |            | DY37999168604  | Parcelforce大行李专述 Parcelforce上门取付 | \$ 4.00           | 1.00    | Mr chen   | 阮阮                   | 2017/5/17 14:43:03 | 11     |
|    |          |   |            |                |                                  |                   | 共有 11   | 条记录 1/1 页 | 每页展示 50 条 首页 上一页 1 下 | 页 尾页 1             |        |

# 8. 财务管理

# 9.1 如何通过支付宝、微信充值账户余额?

在会员中心,找到"财务管理"——"我要充值",查看界面如下:

选择支付平台,输入充值金额,点击提交后,系统会自动跳转到支付平台转账界面,充值后,会生成财务记录;

深圳市全景世纪科技有限公司(国家高新技术企业代码 GR201644200653) 地址:深圳市龙岗区龙岗路 10 号硅谷动力电子商务港 4 楼 406、408 室 第 35 页 共 72 页 电话:0755- 27211799 (10 线 ) 传真:0755-27211700-8008 网址:http://www.56sys.com

#### 转运系统 V8 操作说明书

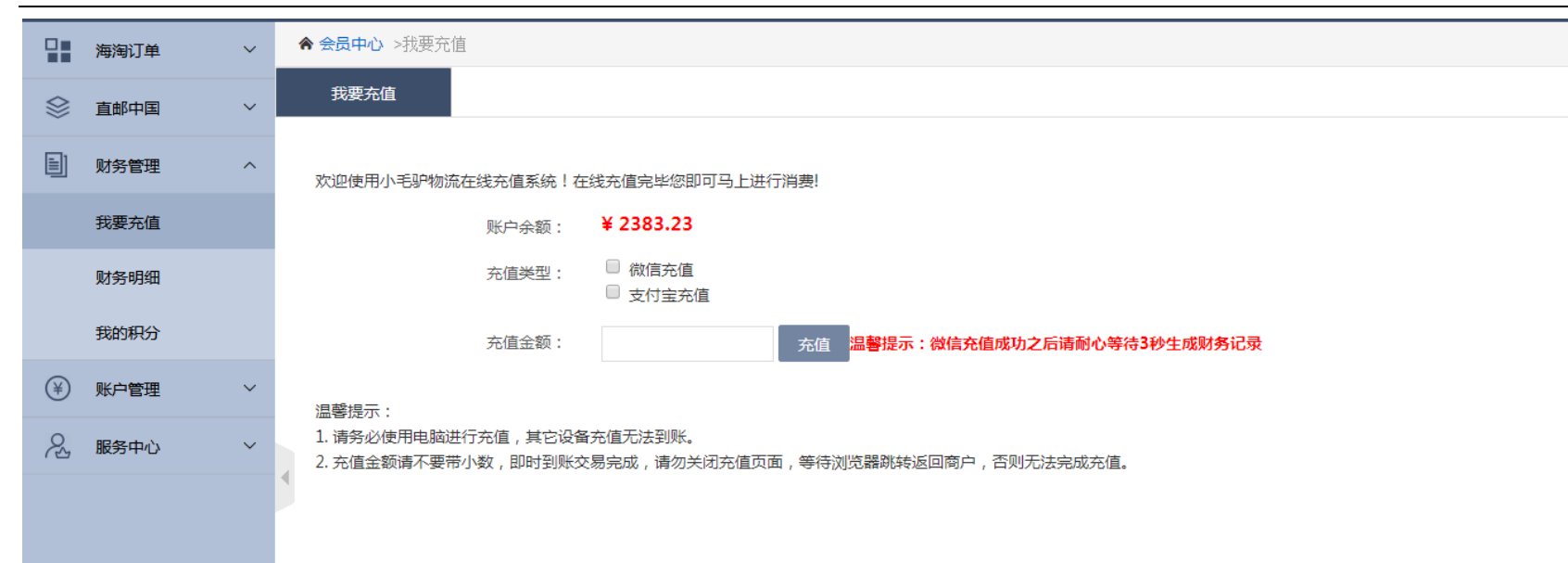

# 9.2 如何查看财务记录?

在会员中心,找到"财务管理"——"财务明细",查看界面如下:

无论是通过支付平台充值、还是管理员通过后台手动充值,或扣除运费等,会员账户余额变动的所有财务记录都在此查看;

深圳市全景世纪科技有限公司(国家高新技术企业代码 GR201644200653) 地址:深圳市龙岗区龙岗路 10 号硅谷动力电子商务港 4 楼 406、408 室 第 36 页 共 72 页 电话:0755-27211799(10线)传真:0755-27211700-8008 网址:http://www.56sys.com
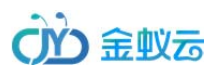

|            | 商品订单   | ~ | 会会员中心>!     | 财务明细     |        |       |                       |                       |                    |                     |                   |
|------------|--------|---|-------------|----------|--------|-------|-----------------------|-----------------------|--------------------|---------------------|-------------------|
|            | 海淘订单   | ~ | 日期:         |          | 到      |       | 关键字:                  | 搜索: 内容 <b>*</b> 搜索    |                    |                     |                   |
|            | 直邮中国   | ~ | 账户余额: 892   | 208.59 £ |        |       |                       |                       |                    |                     |                   |
| (¥)        | 财务管理   | ~ | 编号          | 收件标识     | 收件代号   | 动作    | 金额(£)                 | 内容                    | 状态                 | 时间                  | 操作人               |
|            |        |   | 15202       | UPAKT    | 100011 | 减扣    | 115.00                | 商城订单1000007052余额支付    | 包材订单余额支付           | 2017/10/20 15:28:52 | 2597618808@QQ.COM |
|            | 我要充值   |   | 15201       | UPAKT    | 100011 | 增加    | 1000.00               | 1                     | 手动充值               | 2017/10/10 14:17:48 | quanjing          |
|            | 财务明细   |   | 14298       | UPAKT    | 100011 | 减扣    | 30.00                 | 直邮订单PD1000079002余额支付  | 直邮订单余额支付           | 2017/9/22 21:04:56  | 2597618808@QQ.COM |
|            | 我的积分   |   | 14297       | UPAKT    | 100011 | 减扣    | 26.00                 | 直邮订单PD1000079001余额支付  | 直邮订单余额支付           | 2017/9/22 20:45:52  | 2597618808@QQ.COM |
| 0          |        |   | 14296       | UPAKT    | 100011 | 减扣    | 24.70                 | 直邮订单PD1000079000余额支付  | 直邮订单余额支付           | 2017/9/22 20:42:12  | 2597618808@QQ.COM |
| <i>~</i> 2 | ₩P'E'理 | ~ | 14287 UPAKT | 100011   | 减扣     | 55.80 | 直邮订单DY69726768070发货扣款 | 运单扣款                  | 2017/9/22 15:55:40 | iadmin              |                   |
| $\Diamond$ | 服务中心   | ~ | 14286       | UPAKT    | 100011 | 减扣    | 55.80                 | 直邮订单DY75967668074发货扣款 | 运单扣款               | 2017/9/22 15:55:40  | iadmin            |
| 2          | 社区管理   | ~ | 14283       | UPAKT    | 100011 | 减扣    | 51.40                 | 海淘订单QJ3215544597发货扣款  | 运单扣款               | 2017/9/22 15:55:40  | iadmin            |
|            |        |   | 14282       | UPAKT    | 100011 | 减扣    | 50.40                 | 海淘订单QJ9156568324发货扣款  | 运单扣款               | 2017/9/22 15:55:40  | iadmin            |
|            |        |   | 14280       | UPAKT    | 100011 | 减扣    | 28.19                 | 直邮订单DY54759368671发货扣款 | 运单扣款               | 2017/9/22 15:55:40  | iadmin            |
|            |        |   | 14279       | UPAKT    | 100011 | 减扣    | 33.14                 | 直邮订单DY64713169671发货扣款 | 运单扣款               | 2017/9/22 15:55:40  | iadmin            |
|            |        |   | 14278       | UPAKT    | 100011 | 减扣    | 53.82                 | 直邮订单DY97193169672发货扣款 | 运单扣款               | 2017/9/22 15:55:40  | iadmin            |
|            |        |   | 14277       | UPAKT    | 100011 | 减扣    | 21.76                 | 直邮订单DY91488169674发货扣款 | 运单扣款               | 2017/9/22 15:55:40  | iadmin            |
|            |        |   | 14276       | UPAKT    | 100011 | 减扣    | 28.19                 | 直邮订单DY66277269681发货扣款 | 运单扣款               | 2017/9/22 15:55:40  | iadmin            |
|            |        |   | 14275       | UPAKT    | 100011 | 减扣    | 16.65                 | 直邮订单DY93833370678发货扣款 | 运单扣款               | 2017/9/22 15:55:40  | iadmin            |
|            |        |   | 14274       | UPAKT    | 100011 | 减扣    | 16.65                 | 直邮订单DV89937370679发货扣款 | 运单扣款               | 2017/9/22 15:55:40  | iadmin            |

#### 9.3 如何查看我的积分?

在会员中心,找到"财务管理"——"我的积分",查看界面如下:

系统支持注册送积分、充值送积分、消费送积分,积分兑换余额,积分的每次变动会生成对应的积分记录;

积分兑换,在"我的积分"界面,列表上输入兑换的积分数量后,点击"兑换"即可;

深圳市全景世纪科技有限公司(国家高新技术企业代码 GR201644200653) 地址:深圳市龙岗区龙岗路 10 号硅谷动力电子商务港 4 楼 406、408 室 第 37 页 共 72 页 电话:0755- 27211799 (10 线 ) 传真:0755-27211700-8008 网址:http://www.56sys.com

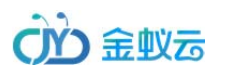

#### 注:积分兑换,只支持按整倍数兑换,兑换比例由管理员在后台统一设置。

|   | 商品订单 | ~ | ♠ 会员中心 > 我的积         | 纷                           |                |            |      |             |                     |                   |
|---|------|---|----------------------|-----------------------------|----------------|------------|------|-------------|---------------------|-------------------|
|   | 海淘订单 | ~ | 日期:                  | 到                           | 关键字            | :          | 括    | 搜索: 内容 ▼ 搜索 |                     |                   |
|   | 直邮中国 | ~ | 积分总计: <b>1092500</b> | 当前兑换率为: 100 <del>积分</del> = | £ 1.00 100的整数倍 | 100的整数倍 兑换 |      |             |                     |                   |
| ¥ | 财务管理 | ^ | 编号                   | 收件标识                        | 收件代号           | 动作         | 积分   | 内容          | 时间                  | 操作人               |
|   | 我要充值 |   | 12172                | UPAKT                       | 100011         | 增加         | 6000 | 消费送积分       | 2017/10/20 15:28:52 | 2597618808@QQ.COM |
|   |      |   | 12171                | UPAKT                       | 100011         | 增加         | 1000 | 手动充值送积分     | 2017/10/10 14:17:48 | quanjing          |
|   | 财务明细 |   | 11269                | UPAKT                       | 100011         | 增加         | 1500 | 消费送积分       | 2017/9/22 21:04:56  | 2597618808@QQ.COM |
| L | 我的积分 |   | 11268                | UPAKT                       | 100011         | 增加         | 1500 | 消费送积分       | 2017/9/22 20:45:52  | 2597618808@QQ.COM |
| R | 账户管理 | ~ | 11267                | UPAKT                       | 100011         | 增加         | 1000 | 消费送积分       | 2017/9/22 20:42:13  | 2597618808@QQ.COM |
| ~ | 昭在十小 |   | 11258                | UPAKT                       | 100011         | 增加         | 3000 | 消费送积分       | 2017/9/22 15:55:40  | iadmin            |
| Ŷ | 版另中心 | ~ | 11257                | UPAKT                       | 100011         | 增加         | 3000 | 消费送积分       | 2017/9/22 15:55:40  | iadmin            |
| R | 社区管理 | ~ | 11254                | UPAKT                       | 100011         | 増加         | 2500 | 消费送积分       | 2017/9/22 15:55:40  | iadmin            |
|   |      |   | 11253                | UPAKT                       | 100011         | 増加         | 2500 | 消费送积分       | 2017/9/22 15:55:40  | iadmin            |
|   |      |   | 11251                | UPAKT                       | 100011         | 增加         | 1500 | 消费送积分       | 2017/9/22 15:55:40  | iadmin            |
|   |      |   | 11250                | UPAKT                       | 100011         | 増加         | 1500 | 消费送积分       | 2017/9/22 15:55:40  | iadmin            |
|   |      |   | 11249                | UPAKT                       | 100011         | 增加         | 2500 | 消费送积分       | 2017/9/22 15:55:40  | iadmin            |
|   |      |   | 11248                | UPAKT                       | 100011         | 增加         | 1000 | 消费送积分       | 2017/9/22 15:55:40  | iadmin            |
|   |      |   | 11247                | UPAKT                       | 100011         | 增加         | 1500 | 消费送积分       | 2017/9/22 15:55:40  | iadmin            |
|   |      |   | 11246                | UPAKT                       | 100011         | 增加         | 1000 | 消费送积分       | 2017/9/22 15:55:40  | iadmin            |

#### 9. 账户管理

#### 10.1 如何推荐朋友注册?

在会员中心,找到"账户管理"——"我要推广",查看界面如下:

深圳市全景世纪科技有限公司(国家高新技术企业代码 GR201644200653) 地址:深圳市龙岗区龙岗路 10 号硅谷动力电子商务港 4 楼 406、408 室 第 38 页 共 72 页 电话:0755-27211799(10线) 传真:0755-27211700-8008 网址:http://www.56sys.com

り 金蚁云

#### 推荐新会员注册成功,第一次消费后(扣除新会员的运费),推荐人会获取相应的积分;

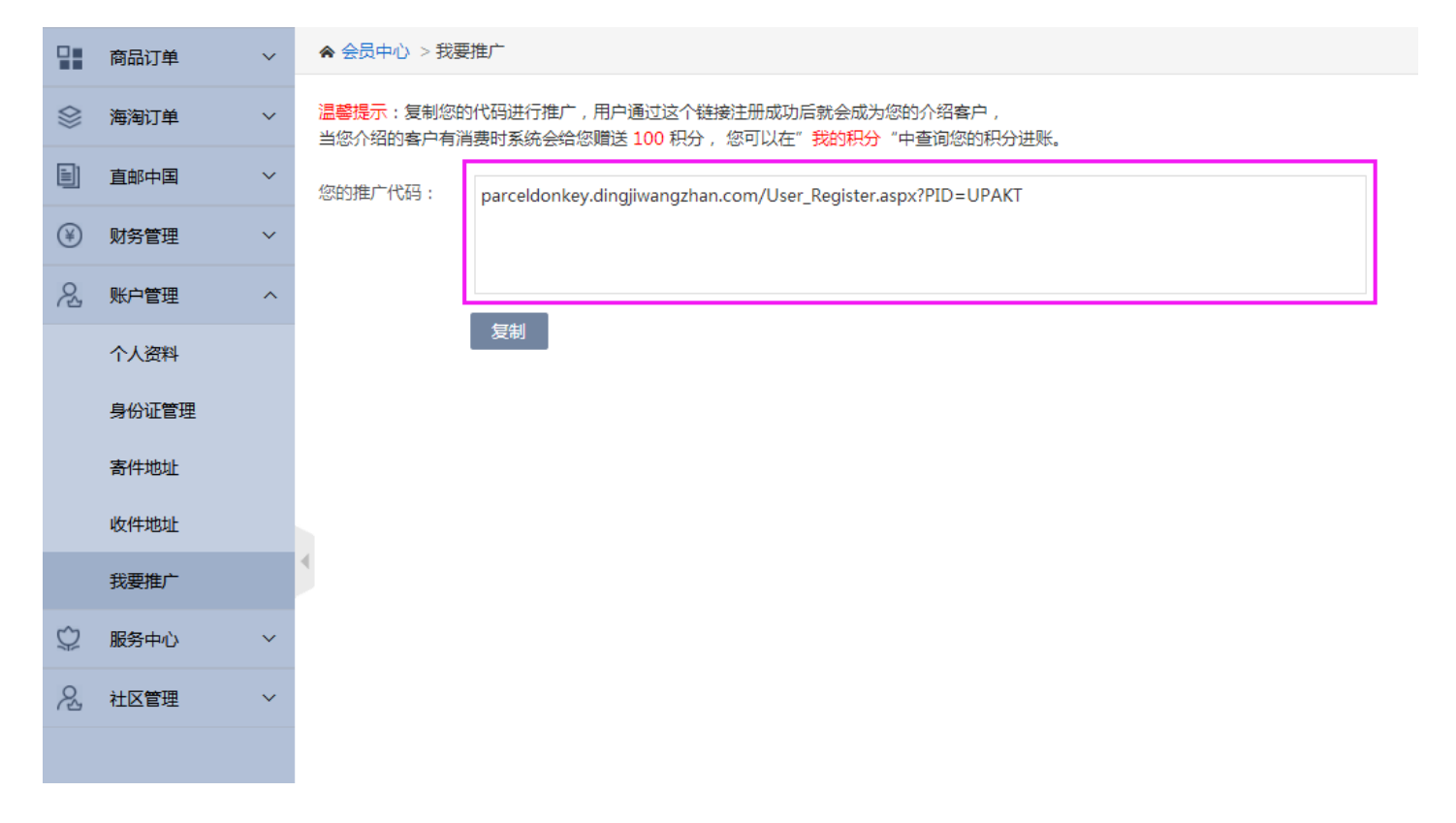

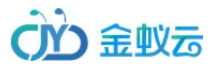

# 10. 服务中心

#### 11.1 如何给管理员留言?

在会员中心,找到"服务中心"——"投诉与建议"——点击"新增",查看界面如下:

|   | 商品订单  | ~ | ♠ 会员中心 > 投诉 | 与建议新增 |       |    |                    |             |                        |
|---|-------|---|-------------|-------|-------|----|--------------------|-------------|------------------------|
|   | 海淘订单  | ~ | 日期:         | 到     | 关键    | 字: | 搜索: 标题 * 搜索        |             |                        |
|   | 直邮中国  | ~ |             | 编号    | 标题    | 内容 | 留言时间               | 状态          | 编辑                     |
| ¥ | 财务管理  | ~ |             | 1     | 42454 | 24 | 2017/5/24 13:56:14 | 会员已查看       | 查看 删除                  |
| 2 | 账户管理  | ~ | 删除选中记录      |       |       |    |                    | 共有1条记录 1/1页 | 每页展示 50 条 首页 上一页 1 下一页 |
| Ŷ | 服务中心  | ^ |             |       |       |    |                    |             |                        |
|   | 投诉与建议 |   |             |       |       |    |                    |             |                        |
|   | 站内信   |   |             |       |       |    |                    |             |                        |
| 2 | 社区管理  | ~ |             |       |       |    |                    |             |                        |
|   |       |   |             |       |       |    |                    |             |                        |
|   |       |   |             |       |       |    |                    |             |                        |

#### 点击"新增"后,需要填写留言标题、联系方式、留言详细内容,界面如下:

深圳市全景世纪科技有限公司(国家高新技术企业代码 GR201644200653) 地址:深圳市龙岗区龙岗路 10 号硅谷动力电子商务港 4 楼 406、408 室 第 40 页 共 72 页 电话:0755- 27211799 (10 线 ) 传真:0755-27211700-8008 网址:http://www.56sys.com

# ()) 金蚁云

#### 转运系统 V8 操作说明书

|           | 商品订单  | ~ | ★ 会员中心 > 留言信息 |       |  |
|-----------|-------|---|---------------|-------|--|
| $\otimes$ | 海淘订单  | ~ | 标题:           |       |  |
|           | 直邮中国  | ~ | 手机号:          |       |  |
| ¥         | 财务管理  | ~ | 留言内容:         |       |  |
| 23        | 账户管理  | ~ |               |       |  |
| Ŷ         | 服务中心  | ^ |               | 提交 返回 |  |
|           | 投诉与建议 |   |               |       |  |
|           | 站内信   |   |               |       |  |
| 2         | 社区管理  | ~ |               |       |  |

深圳市全景世纪科技有限公司 (国家高新技术企业代码 GR201644200653 ) 地址:深圳市龙岗区龙岗路 10 号硅谷动力电子商务港 4 楼 406、408 室 第 41 页 共 72 页 电话:0755- 27211799 ( 10 线 ) 传真:0755-27211700-8008 网址:http://www.56sys.com

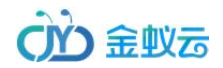

# 管理员后台操作指导

#### 1. 常规设置

#### 1.1 基本信息设置

基本信息设置,主要是对网站统一设置,网站名称、网站LOGO、关键字等;

| 网站设置 | 基本信自 公      | 司信白 炙数沿驾              |         |                               |  |
|------|-------------|-----------------------|---------|-------------------------------|--|
| 在线客服 | 至于 旧云 石     |                       |         |                               |  |
| 图片管理 | P330-0495 - | 英国小-C-37-193%6        |         |                               |  |
| 图片分类 | 网站地址:       | http://www.5918.co.nz | 网站logo: | /upload/image/2017-10-0 中选择图片 |  |
| 合作伙伴 | 网站关键字:      | 出口贸易,国际转运,国际速递        |         |                               |  |
| 友情链接 |             | 小毛驴物流                 |         |                               |  |
|      | 网站描述:       |                       |         |                               |  |
|      |             |                       |         |                               |  |
|      |             | 提交                    |         |                               |  |

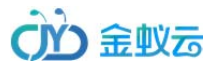

# 1.2 公司信息设置

#### 公司信息设置,主要是设置官网上的公司名称、热线电话、版权信息等;

| 网站设置 | 基本信息公 | 司信息 参数设置                |       |             |  |
|------|-------|-------------------------|-------|-------------|--|
| 在线客服 | 公司名称: | Parcel Donkey LTD       | 公司地址: |             |  |
| 图片管理 | 电话1:  | +44 (0)121 359 0265     | 电话2:  | 07479215837 |  |
| 图片分类 |       |                         |       |             |  |
| 合作伙伴 | 邮箱:   | support@parceldonkey.co | 联系人:  |             |  |
| 友情链接 | 备案号:  |                         | 版权所有: |             |  |
|      | -     | 提交                      |       |             |  |

#### 1.3 参数设置

参数设置,主要是设置官网上的公司名称、热线电话、版权信息等;

| 网站设置 | 基本信息公司信         | 息 参数设置                         |                   |       |           |                                                  |
|------|-----------------|--------------------------------|-------------------|-------|-----------|--------------------------------------------------|
| 在线客服 | 重量:             | kg                             | 长/宽/高:            | cm    | 金钱单位:     | £                                                |
| 图片管理 | <b>本月注册供</b> 去, |                                | <u>今月汁田軒江</u> 初則, | ***** | 1人民王台语,   | 2.00 £                                           |
| 图片分类 | 200/200702 :    |                                | 至以正加熱的級別:         |       | TVERIDAR: | 2.00                                             |
| 合作伙伴 | 发件邮箱账号:         | noreply@parceldonkey.co        | 发件邮箱密码: Lansha18! |       | 发件邮箱类型:   | smtpout.secureserver.net 邮箱签名: Parcel Donkey LTD |
| 友情链接 | 积分设置:           | 推广送积分: 100 分 济                 | 主册送积分: <b>200</b> | 分 100 | 积分兑换1 £ ; | i 10.00 元送: 500 分                                |
|      | 保险费申报价值:        | 5.00 % 扣费 最好可购                 | 买: 100            | £     |           |                                                  |
|      | 单边长限制           | 小于 120.00 cm 长+(宽+高)*2≤ 300.00 | cm                |       |           |                                                  |
|      |                 | 提交                             |                   |       |           |                                                  |

深圳市全景世纪科技有限公司(国家高新技术企业代码 GR201644200653 ) 地址:深圳市龙岗区龙岗路 10 号硅谷动力电子商务港 4 楼 406、408 室 电话:0755- 27211799(10 线 ) 传真:0755-27211700-8008 网址:http://www.56sys.com

第 43 页 共 72 页

#### 2. 系统设置

# 2.1 管理员账号管理

#### 进入后台首先需要分类后台分管理员账号,设置管理员权限,在"系统设置"——"管理员"界面管理,如下:

| 管理员 | 添加   | 一键还原封  | 据库                 |                     |    |      |      |         |
|-----|------|--------|--------------------|---------------------|----|------|------|---------|
| □全选 | 编号   | 用户名    | 创建时间               | 最后登录时间              | 排序 | 是否启用 | 权限   | 编辑      |
|     | 2017 | test   | 2017/7/6 9:42:48   | 2017/7/6 9:43:14    | 1  | 0    | 分配权限 | 修改 重置密码 |
|     | 2016 | liang  | 2017/7/5 19:08:44  | 2017/10/10 15:38:08 | 1  | 0    | 分配权限 | 修改 重置密码 |
|     | 2015 | celiu  | 2017/6/12 14:52:08 | 2017/6/12 14:52:28  | 1  | 0    | 分配权限 | 修改 重置密码 |
|     | 15   | whl1   | 2017/4/6 17:40:02  | 2017/4/6 17:45:10   | 1  | 0    | 分配权限 | 修改 重置密码 |
| 0   | 14   | whi    | 2017/4/6 15:10:21  | 2017/4/6 17:25:52   | 1  | 0    | 分配权限 | 修改 重置密码 |
|     | 10   | iadmin | 2016/7/12 14:44:42 | 2017/10/22 19:45:09 | 1  | 0    | 分配权限 | 修改 重置密码 |
| 0   | 11   | admin  | 2017/10/8 0:00:00  | 2016/9/7 15:15:20   | 2  | 0    | 分配权限 | 修改 重置密码 |

共有7条记录 1/1页 每页展示 50条 首页 上一页 🚺 下一页 尾页 1 🕇

深圳市全景世纪科技有限公司(国家高新技术企业代码 GR201644200653 ) 地址:深圳市龙岗区龙岗路 10 号硅谷动力电子商务港 4 楼 406、408 室 第 44 页 共 72 页 电话:0755- 27211799(10 线 ) 传真:0755-27211700-8008 网址:http://www.56sys.com

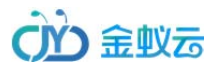

#### 3. 运单设置

注:在系统正式投入使用(开放给客户使用)之前,需要先维护好"运单设置",对应会员提交运单界面的所有下拉选项设置,均在此处维护。

#### 3.1 仓库地址管理

在"运单设置" —— "仓库地址" 界面,编辑、添加、删除,界面如下:

注:可以根据仓库设置免费仓储天数,会员下单后,系统自动计算仓储费;

| 仓库地址   | 合库地   | tit.   | €ta       |      |             |                |               |            |                                          |     |         |             |                   |    |      |       |
|--------|-------|--------|-----------|------|-------------|----------------|---------------|------------|------------------------------------------|-----|---------|-------------|-------------------|----|------|-------|
| 商品单位   | 0,470 |        | жин       |      |             |                |               |            |                                          |     |         |             |                   |    |      |       |
| 国家地区   | ■全选   | 编号     | 仓库名称      | 代码   | 联系人         | 国家             | 省份            | 城市         | 地址1                                      | 地址2 | 邮编      | 手机号码        | 创建时间              | 排序 | 是否显示 | 编辑    |
| 商品分类   | 0     | 2      | 英国仓库      | UK   | Zhirui Chen | United Kingdom | West Midlands | Birmingham | 53 Brearley Street 53 Brearley Street 53 |     | B19 3NS | 01213590265 | 2017/7/5 18:12:30 | 2  | ۲    | 修改 删除 |
| 商品管理   |       |        |           |      |             |                |               |            |                                          |     |         |             | 1                 |    |      |       |
| 海润发货渠道 | 删除选中  | 记录     | 保存排序      |      |             |                |               |            |                                          |     |         |             |                   |    |      |       |
| 海淘运费管理 | 共有1条记 | 录 1/1页 | ī 每页展示 10 | )条首页 | ī 上—页 1     | 下一页 尾页 1 •     |               |            |                                          |     |         |             |                   |    |      |       |
| 直邮发货渠道 |       |        |           |      |             |                |               |            |                                          |     |         |             |                   |    |      |       |
| 直邮运费管理 |       |        |           |      |             |                |               |            |                                          |     |         |             |                   |    |      |       |
| 邮编管理   |       |        |           |      |             |                |               |            |                                          |     |         |             |                   |    |      |       |
| 增值服务管理 |       |        |           |      |             |                |               |            |                                          |     |         |             |                   |    |      |       |
| 快递公司管理 |       |        |           |      |             |                |               |            |                                          |     |         |             |                   |    |      |       |
| 派送费管理  |       |        |           |      |             |                |               |            |                                          |     |         |             |                   |    |      |       |
| 接口管理   |       |        |           |      |             |                |               |            |                                          |     |         |             |                   |    |      |       |

#### 3.2 商品单位管理

| THUX              | □全选 | 编号   | 单位       | 创建时间               | 排序 | 是否显示 | 编辑    |
|-------------------|-----|------|----------|--------------------|----|------|-------|
| 60世               |     | 2003 | 金        | 2017/3/21 10:49:12 | 1  | ۲    | 修改 删除 |
| 管理                |     | 2002 | <u>^</u> | 2017/3/21 10:13:58 | 1  | ۲    | 修改 删除 |
| 货渠道               |     | 1003 | 遵        | 2017/3/7 17:40:48  | 1  | 0    | 修改 删除 |
| <b>養管理</b><br>後海道 |     | 1002 | 瓶        | 2017/3/7 17:40:23  | 1  | 0    | 修改 删除 |
| <b>共管理</b>        |     | 3    | (4       | 2017/2/28 16:23:33 | 1  | 0    | 修改 删除 |
| 管理                |     | 2    | 盘司       | 2017/2/28 16:23:13 | 2  | ٢    | 修改 删除 |
| 务管理               |     | 1    | 砖        | 2017/2/28 16:22:54 | 3  | 0    | 修改 删除 |
| 同管理               |     |      |          |                    |    |      |       |

#### 在"运单设置" —— "商品单位" 界面,编辑、添加、删除,界面如下:

#### 3.3 国家地区管理

在"运单设置"——"国家地区"界面,编辑、添加、删除,界面如下:

深圳市全景世纪科技有限公司 (国家高新技术企业代码 GR201644200653 ) 地址:深圳市龙岗区龙岗路 10 号硅谷动力电子商务港 4 楼 406、408 室 第 46 页 共 72 页 电话:0755- 27211799 ( 10 线 ) 传真:0755-27211700-8008 网址:http://www.56sys.com

| cira     | 全心云 |
|----------|-----|
| <b>U</b> |     |

| 仓库地址      | 国家地区 添加 | 国家   |                     |      |                   |    |         |
|-----------|---------|------|---------------------|------|-------------------|----|---------|
| 商品单位      | 筛洗地址:   |      |                     |      |                   |    |         |
| 国家地区      |         |      |                     |      |                   |    |         |
| 商品分类      | 日期:     | 到    | 关键字: 搜索: 地区名称       | ▼ 搜索 |                   |    |         |
| 商品管理      | 回全选     | 编号   | 分类名称                | 类型   | 创建时间              | 排序 | 操作      |
| 海淘发货渠道    |         | 6036 |                     | 国家   | 2017/7/6 10:40:24 |    | 编辑 添加下级 |
| 海淘运费管理    |         | 6087 | Newport             | 州/省  | 2017/7/6 10:40:25 |    | 编辑 添加下级 |
| 直邮发货渠道    |         | 6086 | Cardiff             | 州/省  | 2017/7/6 10:40:25 |    | 编辑 添加下级 |
| 邮编管理      |         | 6085 | Bangor              | 州/省  | 2017/7/6 10:40:25 |    | 编辑 添加下级 |
| 増值服务管理    |         | 6084 | York                | 州/省  | 2017/7/6 10:40:25 |    | 编辑 添加下级 |
| 快递公司管理    |         | 6083 | Worcester           | 州/省  | 2017/7/6 10:40:25 |    | 编辑 添加下级 |
| 派送费管理<br> |         | 6082 | Wolverhampton       | 州/省  | 2017/7/6 10:40:25 |    | 编辑 添加下级 |
| жнеж      |         | 6081 | Winchester          | 州/省  | 2017/7/6 10:40:25 |    | 编辑 添加下级 |
|           |         | 6080 | City of Westminster | 州/省  | 2017/7/6 10:40:24 |    | 编辑 添加下级 |
|           |         | 6079 | Wells               | 州/省  | 2017/7/6 10:40:24 |    | 编辑 添加下级 |

# 3.4 商品分类管理

在"运单设置"——"商品分类"界面,编辑、添加、删除,界面如下:

深圳市全景世纪科技有限公司(国家高新技术企业代码 GR201644200653) 地址:深圳市龙岗区龙岗路 10 号硅谷动力电子商务港 4 楼 406、408 室 第 47 页 共 72 页 电话:0755- 27211799(10 线)传真:0755-27211700-8008 网址:http://www.56sys.com

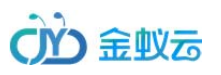

|                            | 编号                                                                                | 商品分类             | 创建时间               | 排序 | 是否显示 | 编辑   |
|----------------------------|-----------------------------------------------------------------------------------|------------------|--------------------|----|------|------|
|                            | 1010                                                                              | 奶粉               | 2017/10/19 0:39:15 | 1  | 0    | 修改 删 |
|                            |                                                                                   |                  |                    |    |      |      |
| And Assessed and           |                                                                                   |                  |                    |    |      |      |
| 删除进中记                      | 录 保存排序                                                                            |                  |                    |    |      |      |
| 删除选中记                      | 录 保存排席<br>1/1 页 每页 展示 10 条 首页                                                     | ├―页 1 下―页 尾页 1・  |                    |    |      |      |
| <u>删除选中记</u><br>共有1条记录     | <ul> <li>保存排序</li> <li>1/1页 每页展示 10 条 首页</li> </ul>                               | 上一页 1 下一页 尾页 1、  |                    |    |      |      |
| <u>删除选中记</u><br>共有 1 条记录   | <ul> <li>景 保存推序</li> <li>1/1页 每页展示 10 条 首页</li> </ul>                             | 上一页 1 下一页 尾页 1.  |                    |    |      |      |
| 删除选由记<br>共有1条记录            | <ul> <li>         · 保存排席     </li> <li>         1/1页 每页展示 10 条 首页     </li> </ul> | 上一页 1 下一页 尾页 1 • |                    |    |      |      |
| 删除选由记<br>共有1条记录            | 伊存維席     1/1页 每页展示 10 条 首页                                                        | 上一页 1 下一页 尾页 1 • |                    |    |      |      |
| <del>删除选由记</del><br>共有1条记录 | 臺 役在維度<br>1/1页 每页展示 10 条 首页                                                       | 上一页 1 下一页 尾页 1 • |                    |    |      |      |
| <u>刪除选由记</u><br>共有1条记录     | 臺 保存推廣<br>1/1页 每页展示 10 条 首页                                                       | 上一页 1 下一页 尾页 1 • |                    |    |      |      |
| <u>删除法由记</u><br>共有1条记录     | 录 段存排序<br>1/1页 每页展示 10 条 首页                                                       | 上一页 1 下一页 尾页 1•  |                    |    |      |      |

#### 3.5 商品管理

接口管理

在"运单设置"——"商品管理"界面,编辑、添加、删除,界面如下:

深圳市全景世纪科技有限公司(国家高新技术企业代码 GR201644200653 ) 地址:深圳市龙岗区龙岗路 10 号硅谷动力电子商务港 4 楼 406、408 室 第 48 页 共 72 页 电话:0755- 27211799(10 线)传真:0755-27211700-8008 网址:http://www.56sys.com

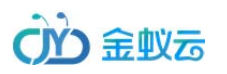

| 仓库地址            | 商品管理 添加                      |                        |            |      |       |      |                   |    |       |
|-----------------|------------------------------|------------------------|------------|------|-------|------|-------------------|----|-------|
| 国家地区            | 奶粉                           |                        |            |      |       |      |                   |    |       |
| 商品分类            | 回全选                          | 编号                     | 商品分类       | 商品名称 | 税号    | 税率%  | 创建时间              | 排序 | 编辑    |
| 商品管理            |                              | 19                     | 奶粉         | 婴儿奶粉 | 63311 | 0.00 | 2017/8/4 16:47:27 | 1  | 修改 删除 |
| 8运费管理<br>18发货渠道 | 删除选中记录 保存排<br>共有1条记录 1/1页 每页 | 廃<br>一<br>服示 10 条 首页 」 | 页 1 下_页 尾页 | 1 •  |       |      |                   |    |       |
| 前次因素道           |                              |                        |            |      |       |      |                   |    |       |
| 邮编管理            |                              |                        |            |      |       |      |                   |    |       |
| 服务管理            |                              |                        |            |      |       |      |                   |    |       |
| 設司管理            |                              |                        |            |      |       |      |                   |    |       |
|                 |                              |                        |            |      |       |      |                   |    |       |

#### 3.6 发货渠道

接口管理

在"运单设置"——"发货渠道"界面,编辑、添加、删除,界面如下:

深圳市全景世纪科技有限公司(国家高新技术企业代码 GR201644200653 ) 地址:深圳市龙岗区龙岗路 10 号硅谷动力电子商务港 4 楼 406、408 室 第 49 页 共 72 页 电话:0755- 27211799(10 线)传真:0755-27211700-8008 网址:http://www.56sys.com

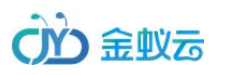

| C67#ABAL | 海淘发货渠道      | 添加          |                             |          |         |                                       |                    |    |      |      |
|----------|-------------|-------------|-----------------------------|----------|---------|---------------------------------------|--------------------|----|------|------|
| 商品单位     |             |             |                             |          |         |                                       |                    |    |      |      |
| 国家地区     | □全选         | 编号          | 发货渠道                        | 计算体积重    | 合同号     | 上传身份证                                 | 创建时间               | 排序 | 是否显示 | 编辑   |
| 商品分类     |             | 4019        | 大行李专线                       | 否        | P590649 | 否                                     | 2017/6/30 17:38:01 | 1  | 0    | 修改删  |
| 商品管理     | 0           | 4018        | 全球经济包                       | 否        | P590630 | 否                                     | 2017/6/30 17:37:33 | 1  | •    | 修改删  |
| 海淘发货渠道   |             | 4017        | 全球优先小包                      | 否        | P590622 | 否                                     | 2017/6/30 17:37:16 | 1  | 0    | 修改 删 |
| 海淘运费管理   |             |             |                             | <u>.</u> |         | · · · · · · · · · · · · · · · · · · · |                    |    |      |      |
| 直邮发货渠道   | 删除选中记录(     | 呆存排序        |                             |          |         |                                       |                    |    |      |      |
| 直部运费管理   | 共有3条记录 1/1页 | 每页展示 10 条 首 | 前页 上一页 <mark>1</mark> 下一页 尾 | 页 1 •    |         |                                       |                    |    |      |      |
| 邮编管理     |             |             |                             |          |         |                                       |                    |    |      |      |
| 增值服务管理   |             |             |                             |          |         |                                       |                    |    |      |      |
| 快递公司管理   |             |             |                             |          |         |                                       |                    |    |      |      |

新增、编辑界面如下:

派送费管理 接口管理

选择"订单类型"是海淘订单还是直邮订单,系统是分开设置的

填写发货渠道名称、选择目的国、接口(国际物流派送的接口,可以选择不启用接口,或使用号码池)、重量转换体积或体积转换重量、是否上传身份证等信息;

# ()) 金蚁云

| 仓库地址         | <u> 华</u> 祁海诸 |                    |          |   |       |
|--------------|---------------|--------------------|----------|---|-------|
| 商品单位         | 反页朱道          |                    |          |   |       |
| 国家地区         | 订单类型:         | 海淘订单               | ٣        |   |       |
| 商品分类         | 目的国:          | 中国                 | ٣        |   |       |
| 商品管理         | 发货路线:         | 日本福冈-中国(空运)        |          |   |       |
| 发货渠道         | 接口:           | 使用号码池              | *        |   |       |
| 面单管理         | 号码池:          | 不启用接口              |          |   |       |
| 投递方式         | 重量转换体积:       | 0                  |          |   |       |
| <b>直服务管理</b> | 体积转换重量:       | 6000               |          |   |       |
| 前后度理         | 面单:           | 山邮小句持号             | •        |   |       |
| 接口管理         |               |                    | <b>.</b> |   |       |
|              |               | Æ                  |          |   |       |
|              | 服务介绍:         |                    |          |   |       |
|              |               |                    |          |   |       |
|              |               |                    |          |   |       |
|              |               |                    |          |   |       |
|              | 排序:           | 1                  |          | ĥ |       |
|              | 添加时间:         | 2017/11/8 10:42:02 |          |   |       |
|              |               |                    |          |   | 1 页 共 |
|              | 是谷显亦:         | 是                  | Ŧ        |   |       |
|              |               | 提交 返回              |          |   |       |

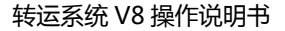

# () 金蚁云

# 3.9 运费管理

| 商品单位             | EL HIVAMAN E | 4理 120川             |                                        |      |       |       |       |      |      |                    |    |          |              |
|------------------|--------------|---------------------|----------------------------------------|------|-------|-------|-------|------|------|--------------------|----|----------|--------------|
| 国家地区             | 上门取件         | 自送投递点               |                                        |      |       |       |       |      |      |                    |    |          |              |
| 商品分类             | □全选          | 编号                  | 标题                                     | 起始重量 | 终止重量  | 首重    | 首重价格  | 续重   | 续重价格 | 创建时间               | 排序 | 是否显示     | 编辑           |
| 商品管理             |              | 4014                | Parcelforce全球经济包 Parcelforce上门取件       | 0.00 | 30.00 | 7.00  | 34.18 | 1.00 | 2.20 | 2017/6/22 15:17:26 | 1  | 0        | 修改 删除        |
| 淘发货渠道            |              | 4012                |                                        | 0.00 | 2.00  | 1.00  | 18.90 | 2.00 | 2.00 | 2017/6/22 15:12:06 |    |          | 1857/F 10184 |
| 淘运费管理            |              | 4013                | Parcelforce主体化力小型。由迷小马部州网际             | 0.00 | 3.00  | 1.00  | 10.00 | 2.00 | 2.00 | 2017/0/22 15:12:00 | 1  | <b>v</b> | 1910、        |
| 邮发货渠道            |              | 40 <mark>1</mark> 2 | Parcelforce全球优先小包 小毛驴上门取件              | 0.00 | 3.00  | 3.00  | 29.80 | 1.00 | 1.00 | 2017/6/22 15:09:17 | 1  | 0        | 修改删除         |
| 邮运费管理            |              | 4011                | Parcelforce大行李专线 Parcelforce上门取件       | 0.00 | 30.00 | 30.00 | 65.00 | 1.00 | 1.00 | 2017/6/22 15:06:22 | 1  | 0        | 修改 删除        |
| 邮编管理             | 8            | 4010                | Parcelforce全球经济包。自送小毛驴网点               | 0.00 | 30.00 | 2.00  | 18.85 | 1.00 | 2.30 | 2017/6/22 15:02:51 | 1  | 0        | 修改 删除        |
| 直服务管理            |              | 4009                | Parcelforce全球经济包 小毛驴上门取件               | 0.00 | 30.00 | 3.00  | 30.00 | 0.50 | 2.00 | 2017/6/22 15:01:11 | 1  | 0        | 修改删除         |
| 差公司管理            |              |                     |                                        |      |       |       |       |      |      |                    |    |          |              |
| 送费管理             | 0            | 4008                | Parcelforce全球经济包 自送Parcelforce Depot网点 | 0.00 | 30.00 | 6.00  | 26.00 | 1.00 | 2.30 | 2017/6/22 15:00:23 | 1  | •        | 修改删除         |
| <del>度</del> 口管理 |              | 3009                | Parcelforce全球经济包 自送Post Office网点       | 0.00 | 30.00 | 7.00  | 40.00 | 2.20 | 1.00 | 2017/6/20 17:46:11 | 1  | 0        | 修改 删除        |

#### 在"运单设置" ——"直邮运费管理"界面,编辑、添加、删除,界面如下:

共有8条记录 1/1页 每页展示 10条 首页 上一页 1 下一页 尾页 1\*

#### 3.11 增值服务管理

在"运单设置" ——"增值服务管理"界面,编辑、添加、删除,界面如下:

深圳市全景世纪科技有限公司(国家高新技术企业代码 GR201644200653 ) 地址:深圳市龙岗区龙岗路 10 号硅谷动力电子商务港 4 楼 406、408 室 第 52 页 共 72 页 电话:0755-27211799 (10 线 ) 传真:0755-27211700-8008 网址:http://www.56sys.com

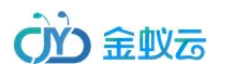

派送费管理 接口管理

| Image: Constraint of the symbol symbol sym |   | 回全选         | 编号       | 服务名称 | 金額   | 创建时间                | 排序 | 是否显示 | 编辑    |
|----------------------------------------------------------------------------------------------------|---|-------------|----------|------|------|---------------------|----|------|-------|
| 1         2004         內舟如圖         1.50         2017/6/20 17:33:23         2         2         2         2         2         2         2         2         2         2         2         2         2         2         2         2         2         2         2         2         2         2         2         2         2         2         2         2         2         2         2         2         2         2         2         2         2         2         2         2         2         2         2         2         2         2         2         2         2         2         2         2         2         2         2         2         2         2         2         2         2         2         2         2         2         2         2         2         2         2         2         2         2         2         2         2         2         2         2         2         2         2         2         2         2         2         2         2         2         2         2         2         2         2         2         2         2         2         2 <th2< th="">         2&lt;</th2<>                                                                                                    |   |             | 2005     | 原籍转运 | 0.00 | 2017/6/20 17:40:47  | 1  | 0    | 修改 删除 |
| 1004         通信通知         0.30         2017/5/2 19:08:34         3         3         3         3           1         7         拍照         0.50         2016/12/14 15:32:35         5         3         4                                                                                                    |   |             | 2004     | 内件加固 | 1.50 | 2017/6/20 17:33:23  | 2  | ۲    | 修改 删除 |
| □ 7 拍照 0.50 2016/12/14 15:32:35 5 <b></b>                                                                                                    | _ | 0           | 1004     | 短信通知 | 0.30 | 2017/5/2 19:08:34   | 3  | 0    | 修改删除  |
|                                                                                                    |   |             | 7        | 拍照   | 0.50 | 2016/12/14 15:32:35 | 5  | •    | 修改 删除 |
| 删除选中记录 保存排序                                                                                                    |   | 删除选中记录 保存排斥 | <b>7</b> |      |      |                     |    |      |       |

#### 3.12 投递方式管理

在"运单设置"——"投递方式"界面,编辑、添加、删除,界面如下:

深圳市全景世纪科技有限公司(国家高新技术企业代码 GR201644200653 ) 地址:深圳市龙岗区龙岗路 10 号硅谷动力电子商务港 4 楼 406、408 室 第 53 页 共 72 页 电话:0755- 27211799(10 线)传真:0755-27211700-8008 网址:http://www.56sys.com

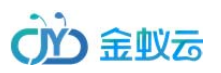

| 品单位 |        |         |            |             |            |                     |    |      |       |
|-----|--------|---------|------------|-------------|------------|---------------------|----|------|-------|
| 家地区 | 日期:    | 到       | 关键字:       |             | 搜索: 投递方式 ▼ | 搜索                  |    |      |       |
| 品分类 | 上门取件 自 | 送门店  其他 |            |             |            |                     |    |      |       |
| 品管理 | □全选    | 编号      | 投递方式       | 接口          | 类型         | 创建时间                | 排序 | 是否显示 | 编辑    |
| 近渠道 |        | 1002    | 其他         | 不启用接口       | 其他         | 2017/10/26 15:52:37 | 1  | 0    | 修改 删除 |
| 的武  |        | 2       | 目送depot投递点 | 不启用接口       | 自送门店       | 2017/10/18 17:28:18 | 1  | 0    | 修改删除  |
|     |        | 1       | PF上门取件     | Parcelforce | 上门取件       | 2017/10/18 17:28:12 | 1  | 0    | 修改删除  |
| 务管理 |        |         |            |             |            |                     |    |      |       |

# 3.13 门店管理

#### 在"运单设置"——"门店管理"界面,编辑、添加、删除,界面如下:

| 仓库地址   | 门店管理      | 添加       | 1         |                    |                                       |       |                                         |                    |    |      |       |
|--------|-----------|----------|-----------|--------------------|---------------------------------------|-------|-----------------------------------------|--------------------|----|------|-------|
| 商品单位   |           | TORON .  |           |                    |                                       |       |                                         |                    |    |      |       |
| 国家地区   | □全选       | 编号       | 门店名称      | 姓名                 | 手机号                                   | 邮编    | 门店地址                                    | 创建时间               | 排序 | 是否显示 | 编辑    |
| 商品分类   |           | 1        | 测试门店1     | 小阮                 | 7189782109                            | 11434 | 158-04 Rockaway Blvd, 2nd Floor 110 112 | 2017/10/9 15:31:56 | 1  | 0    | 修改 删除 |
| 商品管理   |           |          |           |                    |                                       |       |                                         |                    |    |      |       |
| 发货渠道   | 删除选甲记录    | : 保存排序   |           |                    |                                       |       |                                         |                    |    |      |       |
| 面单管理   | 共有1余记录 1/ | 1 页 每页展示 | 10 余 百久 . | 上一页 <mark>1</mark> | ▶———————————————————————————————————— |       |                                         |                    |    |      |       |
| 投递方式   |           |          |           |                    |                                       |       |                                         |                    |    |      |       |
| 增值服务管理 |           |          |           |                    |                                       |       |                                         |                    |    |      |       |
| 门店管理   |           |          |           |                    |                                       |       |                                         |                    |    |      |       |
| 单号管理   | _         |          |           |                    |                                       |       |                                         |                    |    |      |       |

深圳市全景世纪科技有限公司(国家高新技术企业代码 GR201644200653 ) 地址:深圳市龙岗区龙岗路 10 号硅谷动力电子商务港 4 楼 406、408 室 第 54 页 共 72 页 电话:0755- 27211799(10 线)传真:0755-27211700-8008 网址:http://www.56sys.com

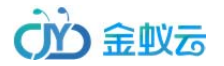

#### 3.13 单号管理

#### 在"运单设置"——"单号管理"界面,编辑、添加、删除,界面如下:

| 仓库地址        | 单号管理 添加 | 単号导入 |             |              |          |                     |       |
|-------------|---------|------|-------------|--------------|----------|---------------------|-------|
| 商品单位        |         |      |             |              |          |                     |       |
| 国家地区        | 日期:     | 到    | 关键字:        | 搜索: 单        | き ● 捜索   |                     |       |
| 商品分类        | 单号统计:5个 |      |             |              |          |                     |       |
| 商品管理        | □全选     | 编号   | 使用接口        | 单号           | 操作人      | 操作时间                | 编辑    |
| 发货渠道        |         | 1004 | Parcelforce | 36525454545  | quanjing | 2017/11/13 14:13:25 | 修改 删除 |
| 面单管理        |         | 37   | UPS         | 444444       | quanjing | 2017/10/25 16:23:57 | 修改 删除 |
| 投递方式        |         |      |             |              |          |                     |       |
| 增值服务管理      |         | 33   | UPS         | 21454548577  | quanjing | 2017/10/24 14:53:33 | 修改 删除 |
| 门店管理        |         | 32   | DHL         | 215485748574 | quanjing | 2017/10/24 14:53:25 | 修改删除  |
| <u>単号管理</u> |         | 31   | DPD         | 52454878574  | quanjing | 2017/10/24 14:53:19 | 修改 删除 |

#### 删除选中记录

共有 5条记录 1/1页 每页展示 10 条 首页 上一页 1 下一页 尾页 1 🔻

# 4. 会员中心

会员中心,主要是管理会员相关的资料,包含会员账号、基本信息、会员级别、会员身份证、会员留言等。

#### 4.1 会员管理

在"会员中心"——"会员管理"界面,修改、添加、冻结会员资料,界面如下:

| 日期:   |      | 31                      | 关键字:        | 90   | R: 用户名  | • 拙索    |        |       |        |                     |     |       |
|-------|------|-------------------------|-------------|------|---------|---------|--------|-------|--------|---------------------|-----|-------|
| 一级分类: | 普通会员 | 根蹲会员 金牌会员 钻石会           | 员           |      |         |         |        |       |        |                     |     |       |
| 回全选   | 编号   | 用户名                     | 联联电话        | 会员类别 | 消费金额    | 余額      | 积分     | 收件标识  | 收件代号   | 注册时间                | W.S | 编辑    |
| 0     | 6    | z1054973862             | 13125456558 | 普通会员 |         |         |        | POPQZ | 100006 | 2017/2/17 9:11:28   | 已审检 | 修改 重要 |
| 0     | 1    | 1064973862              | 18318036295 | 普通会员 |         |         | 83     | WCUDI | 100001 | 2016/10/11 16:02:04 | 日寧枝 | 修改 重要 |
| 0     | 5025 | sales@dropswell.com     | 07950759784 | 普通会员 |         | 50.00   | 0      | JSUZD | 105025 | 2017/10/2 23:29:52  | 已軍板 | 修改 服装 |
| 0     | 5024 | zhirui.chan@gmail.com   | 07950759784 | 普通会员 |         | 1010.00 | 0      | WFZNL | 105024 | 2017/10/1 19:23:56  | 已审核 | 修改 重要 |
| 8     | 23   | 123456@qq.0             | 6565        | 普通会员 |         | 0.00    | 0      | WLAFU | 100023 | 2017/6/20 20:37:20  | 已审核 | 修改 重要 |
| 0     | 22   | 3252525@22.com          | 13258525654 | 普通会员 |         | 0.00    | 0      | VRQMY | 100022 | 2017/6/19 10:07:28  | 已审核 | 修改 重要 |
|       | 21   | 57860065@qq.com         | 18676388485 | 普通会员 |         | 0.00    | 0      | TRQSG | 100021 | 2017/6/14 1:54:23   | 已审核 | 修改 重要 |
| 0     | 20   | zhirui.chen@etang.co.uk | 18676388486 | 普通会员 | 1253.70 | 2766.30 | 66000  | BLEPN | 100020 | 2017/6/5 23:16:27   | 已軍核 | 修改 重要 |
| 0     | 19   | 923557788@qq.com        | 13854785441 | 普通会员 |         | 0.00    | 0      | YGDKU | 100019 | 2017/6/5 22:18:16   | 已审核 | 修改 重要 |
|       | 18   | 1123218405@qq.com       | 13127870716 | 普通会员 | 2106.12 | 2.56    | 103500 | KGIRM | 100018 | 2017/6/5 14:04:23   | 已审核 | 修改 服育 |

审核 冻结

共有 25 条记录 1/3 页 每页展示 10 条 首页 上一页 1 2 3 下一页 尾页 1 •

深圳市全景世纪科技有限公司(国家高新技术企业代码 GR201644200653 ) 地址:深圳市龙岗区龙岗路 10 号硅谷动力电子商务港 4 楼 406、408 室 电话:0755- 27211799(10 线 ) 传真:0755-27211700-8008 网址:http://www.56sys.com

第 56 页 共 72 页

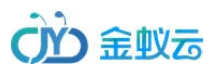

# 4.2 会员分类

| 理  | □全选 | 编号   | 分类名称 | 折扣  | 消费金额  | 排序 | 权限   | 创建时间               | 编辑 |
|----|-----|------|------|-----|-------|----|------|--------------------|----|
|    | 0   | 2    | 普通会员 | 100 | 999   | 1  | 分配权限 | 2017/5/11 17:18:51 | 修正 |
| Ξ. | 0   | 2010 | 银牌会员 | 95  | 4999  | 2  | 分配权限 | 2017/3/21 12:02:22 | 修  |
|    |     | 3010 | 金牌会员 | 95  | 9999  | 3  | 分配权限 | 2017/3/21 12:01:48 | 修  |
|    |     | 3011 | 钻石会员 | 90  | 49999 | 4  | 分配权限 | 2017/6/20 15:01:00 | 修  |

在"会员中心"——"会员分类"界面,修改、添加会员分类,根据会员级别设置会员的权限,界面如下:

#### 4.3 身份证管理

在"会员中心"——"身份证管理"界面,查看、导出、删除会员身份证,界面如下:

深圳市全景世纪科技有限公司(国家高新技术企业代码 GR201644200653) 地址:深圳市龙岗区龙岗路 10 号硅谷动力电子商务港 4 楼 406、408 室 第 57 页 共 72 页 电话:0755- 27211799 (10 线 ) 传真:0755-27211700-8008 网址:http://www.56sys.com

| CN | 全心云     |
|----|---------|
|    | TIL TYC |

#### 转运系统 V8 操作说明书

| 管理  | 身份证管理 |      |                         |          |                    |                  |                |        |                    |     |    |
|-----|-------|------|-------------------------|----------|--------------------|------------------|----------------|--------|--------------------|-----|----|
| 正管理 | 日期:   |      | 到                       | 关键字:     | 搜索: 姓名 ▼           | 搜索               |                |        |                    |     |    |
| 目配置 | □全选   | 编号   | 所属会员                    | 姓名       | 身份证号码              | 正面               | 反面             | 备注     | 提交时间               | 状态  | 操作 |
| 留言  |       | 8    | 1123218405@qq.com       | celiu    | 342422199003243691 | <b>***</b> , *** | <u></u>        |        | 2017/6/14 10:14:11 | 已审核 | 查看 |
|     |       | 1009 | zhirui.chen@etang.co.uk | 黑子       | 362502198610254444 |                  |                |        | 2017/6/14 1:00:38  | 已审核 | 查看 |
|     |       | 1008 | zhirui.chen@etang.co.uk | 防志者      | 362502198510250617 | Q                | and the second | 波士顿v   | 2017/6/14 0:59:25  | 已审核 | 查  |
|     |       | 6    | 2597618808@QQ.COM       | ruanruan | 421181199112023965 | 6                |                | 354354 | 2017/6/12 12:00:06 | 已审核 | 查帮 |
|     |       | 7    | 384745217@qq.com        | 刘策       | 342422199003243691 | ()<br>[5513]     | ()<br>()       |        | 2017/5/26 16:02:14 | 已审核 | 查看 |
|     | 0     | ī    | 295275910@qq.com        | 11       | 111111111111111    |                  | -              |        | 2017/5/17 15:22:05 | 已审核 | 查看 |

· 删除选中记录 导出身份证 审核 共有6条记录 1/1页 每页原示 50 条 首页 上一页 1 下一页 尾页 1•

#### 4.4 会员留言

在"会员中心" —— "会员留言" 界面, 查看、回复、删除会员留言, 界面如下:

深圳市全景世纪科技有限公司(国家高新技术企业代码 GR201644200653) 地址:深圳市龙岗区龙岗路 10 号硅谷动力电子商务港 4 楼 406、408 室 第 58 页 共 72 页 电话:0755- 27211799 (10 线 ) 传真:0755-27211700-8008 网址:http://www.56sys.com

| 员留言 |    |                   |       |            |                    |       |      |      |
|-----|----|-------------------|-------|------------|--------------------|-------|------|------|
|     | 到  | 关键字:              | 搜索    | : 用户名 • 搜索 | 8                  |       |      |      |
| □全选 | 编号 | 会员名               | 标题    | 留言内容       | 留言时间               | 是否查看  | 是否处理 | 操作   |
|     | 1  | 2597618808@QQ.COM | 42454 | 24         | 2017/5/24 13:56:14 | 会员已查看 | 0    | 查看删除 |

#### 5.运单管理

主要管理会员提交的各种状态的订单,包含待审核、待付款、待发货、已发货、物流状态管理等等。

#### 5.2 预报管理

预报管理,会员在境外购物商城提交商品订单后,在本系统选择到货仓库,提交到货预报,管理员在此查看即将收到的包裹预报;

在"运单管理" —— "商品订单" 界面, 审核、查看、取消商品订单, 界面如下:

可以通过 扫描枪扫描包裹单号、称重入库,也可以逐个搜索包裹号,单个入库;

深圳市全景世纪科技有限公司(国家高新技术企业代码 GR201644200653) 地址:深圳市龙岗区龙岗路 10 号硅谷动力电子商务港 4 楼 406、408 室 第 59 页 共 72 页 电话:0755- 27211799 (10 线 ) 传真:0755-27211700-8008 网址:http://www.56sys.com

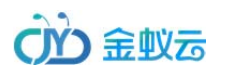

|    | 预报管理       |             |                 |         |           |            |                   |                     |          |              |
|----|------------|-------------|-----------------|---------|-----------|------------|-------------------|---------------------|----------|--------------|
| 订単 |            |             |                 |         |           | 17世) 库莱恩。  |                   |                     |          |              |
| 管理 |            |             |                 |         |           | 11田八(井平弓 : | 撞头                |                     |          |              |
| 管理 | 日期:        | 1           | 到               | 关键字:    |           | 搜索:入库单号 •  | 搜索                |                     |          |              |
| 单  | □全选        | 编号          | 入库单号            | 包裹内容    | 到货仓库      | 收件标识       | 会员名               | 创建时间                | 是否显示     | 编辑           |
| 管理 |            | 32521       | 0175647454      |         | 苹国合库      | UPAKT      | 2597618808@OO.COM | 2017/10/20 16:02:49 | <b>O</b> | 审核 刪!        |
| 管理 |            |             |                 |         | Jan Dirit |            |                   |                     |          | THE DAY MADE |
| 息  | 共有1条记录 1/1 | 页 每页展示 10 条 | ミ 首页 1 トー页 🚺 下・ | 页 尾页 1• |           |            |                   |                     |          |              |
| 管理 |            |             |                 |         |           |            |                   |                     |          |              |
|    |            |             |                 |         |           |            |                   |                     |          |              |

#### 入库审核的界面如下,需要填写包裹实际重量、体积等:

| 批量下单                                                                  | 预报管理                       |                          |
|-----------------------------------------------------------------------|----------------------------|--------------------------|
| <ul> <li>商品订单</li> <li>····································</li></ul> | 会员答: 2597618808@QQ.COM     | 收件标识: UPAKT 会员编号: 100011 |
| 仓储管理                                                                  | 到货仓库: 英国仓库 ▼               | 仓位: U                    |
| 审核运单                                                                  | 入库单号: 0175647454           | 物品来源: www.jd.com         |
| 发货管理                                                                  | 物谎公司: Royal Mail ▼         | 订购日期: 2017/10/20 0:00:00 |
| 已发货管理<br>                                                             | <b>包裹重量:</b> 必填项 <b>kg</b> | 长宽高: cm                  |
| 物流状态管理                                                                |                            |                          |
| 接口配置                                                                  | 包裹内容:                      |                          |
|                                                                       |                            |                          |
|                                                                       |                            |                          |
|                                                                       | 备注:                        |                          |
|                                                                       | 提交 返回                      |                          |

深圳市全景世纪科技有限公司(国家高新技术企业代码 GR201644200653 ) 地址:深圳市龙岗区龙岗路 10 号硅谷动力电子商务港 4 楼 406、408 室 电话:0755- 27211799(10 线 )传真:0755-27211700-8008 网址:http://www.56sys.com

第 60 页 共 72 页

#### 5.3 仓储管理

仓储管理,仓库将包裹预报审核入库后,包裹转到"仓储管理";

#### 在"运单管理" —— "仓储管理" 界面,查看库存包裹,界面如下:

| <b>帝日</b> 江弟 | 仓储管理 |       |           |       |      |        |            |                   |      |                   |                    |             |
|--------------|------|-------|-----------|-------|------|--------|------------|-------------------|------|-------------------|--------------------|-------------|
| 预报管理         | 日期:  |       | 到         | 关键字:  |      |        | 搜索: 入库单号 🔹 | 搜索                |      |                   |                    |             |
| 仓储管理         | ◎全选  | 编号    | 入库单号      | 包裹内容  | 所在仓库 | 会员编号   | 收件标识       | 会员名               | 重量   | 长宽高               | 入库时间               | 仓储天数        |
| 审核运单         |      | 31509 | 215745454 | ceshi | 英国仓库 | 100011 | UPAKT      | 2597618808@QQ.COM | 3.00 | 1.00/1.00/1.00    | 2017/9/13 11:23:11 | 47天4小时4分    |
| 发货管理         |      | 30471 | 2222      | 222   | 英国仓库 | 100005 | YISVL      | ceshi             | 2.00 | 2.00/2.00/2.00    | 2017/8/1 10:54:34  | 90天4小时33分   |
| 已发货管理        |      | 29469 | 包裹单号      | 包裹内容1 | 英国仓库 | 100005 | YISVL      | ceshi             | 1.00 | 1.00/1.00/1.00    | 2017/7/21 10:11:52 | 101天5小时16分  |
| 报关信息         |      | 27355 |           |       |      |        |            |                   | 3.00 | 50.00/10.00/50.00 | 2017/6/29 22:27:02 | 122天17小时    |
| 物流状态管理       |      | 27354 |           |       |      |        |            |                   | 3.00 | 50.00/10.00/50.00 | 2017/6/29 22:26:21 | 122天17小时1分  |
| 接口配置         |      | 27353 |           |       |      |        |            |                   | 3.00 | 50.00/10.00/50.00 | 2017/6/29 22:19:45 | 122天17小时8分  |
|              |      | 27352 |           |       |      |        |            |                   | 3.00 | 50.00/10.00/50.00 | 2017/6/29 22:13:19 | 122天17小时14分 |
|              |      | 27351 |           |       |      |        |            |                   | 3.00 | 50.00/10.00/50.00 | 2017/6/29 22:08:20 | 122天17小时19分 |
|              |      | 27350 |           |       |      |        |            |                   | 3.00 | 50.00/10.00/50.00 | 2017/6/29 22:07:44 | 122天17小时20分 |
|              |      | 27349 |           |       |      |        |            |                   | 3.00 | 50.00/10.00/50.00 | 2017/6/29 22:06:19 | 122天17小时21分 |

共有 6160 条记录 1/616 页 毎页展示 10 条 首页 上一页 1 2 3 4 5 下一页 尾页 1 🔻

# 5.4 审核运单

会员将寄存到"仓库"的包裹,提交发货后会生成待审核的运单,需要管理员审核;

在"运单管理"——"审核运单"界面,审核、取消商品订单,界面如下:

|               | 审核运单 |       |              |      |                                        |     |                         |       |                    |    |
|---------------|------|-------|--------------|------|----------------------------------------|-----|-------------------------|-------|--------------------|----|
| 商品订单<br>预报管理  |      |       |              |      | 扫描审核:                                  | 提交  |                         |       |                    |    |
| 仓储管理          | 日期:  |       | 到            | 关键字: | 搜索: 运单号 ▼ 搜索                           |     |                         |       |                    |    |
| 审核运单          | □全选  | 编号    | 运单号          | 订单类型 | 发质路线                                   | 收件人 | 用户名                     | 收件标识  | 提交时间               | 操作 |
| 发货管理<br>2发货管理 | ۵    | 79972 | PD1000079971 | 直邮订单 | Parcelforce全球经济包 自送Parcelforce Depot网点 | 陈志睿 | zhirui.chen@etang.co.uk | BLEPN | 2017/10/4 4:27:13  | 审核 |
| 报关信息          |      | 79971 | PD1000079970 | 直邮订单 | Parcelforce全球优先小包 自送小毛驴网点              | 陈志睿 | zhirui.chen@etang.co.uk | BLEPN | 2017/10/4 3:52:57  | 审核 |
| 流状态管理         |      | 79006 | PD1000079005 | 直邮订单 | Parcelforce全球经济包 小毛驴上门取件               | 李家耀 | zhirui.chen@etang.co.uk | BLEPN | 2017/9/22 22:27:24 | 审核 |
| 接口配置          | 8    | 79005 | PD1000079003 | 直邮订单 | Parcelforce全球经济包 小毛驴上门取件               | 陈志睿 | zhirui.chen@etang.co.uk | BLEPN | 2017/9/22 22:03:42 | 审核 |
|               | •    | 79002 | PD1000079001 | 直邮订单 | Parcelforce全球经济包 自送Parcelforce Depot网点 | 刘策  | 2597618808@QQ.COM       | UPAKT | 2017/9/22 20:45:32 | 审核 |
|               |      | 79001 | PD1000079000 | 直邮订单 | Parcelforce全球经济包 自送Parcelforce Depot网点 | 刘策  | 2597618808@QQ.COM       | UPAKT | 2017/9/22 20:07:33 | 审核 |
|               |      | 78991 | PD1000078990 | 直邮订单 | Parcelforce全球经济包 小毛驴上门取件               | 陈志睿 | zhirui.chen@etang.co.uk | BLEPN | 2017/9/22 16:39:04 | 审核 |
|               |      | 78990 | PD1000078989 | 直邮订单 | Parcelforce全球经济包 小毛驴上门取件               | 刘策  | 2597618808@QQ.COM       | UPAKT | 2017/9/22 15:54:25 | 审核 |
|               | Ð    | 78988 | PD1000078987 | 直邮订单 | Parcelforce全球经济包 自送Parcelforce Depot网点 | 刘策  | 2597618808@QQ.COM       | UPAKT | 2017/9/22 15:53:15 | 审核 |
|               |      | 78986 | PD1000078985 | 直邮订单 | Parcelforce全球经济包 目送Parcelforce Depot网点 | 刘策  | 2597618808@QQ.COM       | UPAKT | 2017/9/22 9:48:11  | 审核 |

共有 200 条记录 1/20 页 每页展示 10 条 首页 上一页 1 2 3 4 5 下一页 尾页

深圳市全景世纪科技有限公司(国家高新技术企业代码 GR201644200653 ) 地址:深圳市龙岗区龙岗路 10 号硅谷动力电子商务港 4 楼 406、408 室 电话:0755- 27211799(10 线 ) 传真:0755-27211700-8008 网址:http://www.56sys.com

第 62 页 共 72 页

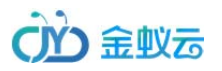

审核主要是核对包裹内的物品明细、确认包裹出库重量、体积等信息是否符合,审核提交后,系统根据发货渠道、首重、续重,自动计算出运费;

如果不符合要求,管理员在"审核"界面可以取消运单,取消运单需要填写取消原因;

审核界面如下:

# ()) 金蚁云

| 运单号:PD1000079971                                       |                                     | 物流跟踪                    | 号 : EE110167100GB |      | 状态:运单已付款              |
|--------------------------------------------------------|-------------------------------------|-------------------------|-------------------|------|-----------------------|
| 发货渠道:Parcelforce全球经济包 自送Parcelforce Depot网点            |                                     | 取件方式                    | : 自送投递点           | 1    | 取件时间:2017/10/5 0:00:0 |
| 订单总额:26.00                                             |                                     | 支付方式                    | : 余额支付            | 4    | 订单日期:2017/10/4 4:27:1 |
| 收件人信息                                                  |                                     |                         |                   |      |                       |
| 历史地址:zhirui chen United Kingdom Birmingham 231 MARY VA | LE ROAD 232 MARY VALE ROAD 233 MARY | Y VALE ROAD 07950759782 |                   |      |                       |
| 收件人信息                                                  |                                     |                         |                   |      |                       |
| 历史地址:陈志睿 中国 广东 深圳 平湖大道85号 御丰园75A 13907                 | 946628 362502198510250617           |                         |                   |      |                       |
| 包裹明細                                                   |                                     |                         |                   |      |                       |
| 包裹1 2 kg 5 cm 5 cm 5 cm                                | 申报价值:4£ 总运费:26.00 £                 |                         |                   |      |                       |
| 商品分类 商品名称                                              | 重量(kg)                              | 数量                      | 单位                | 单价(£ |                       |
| 奶粉 · 婴儿奶粉                                              | 2                                   | 2                       | 盒                 | 2    | $\ominus \oplus$      |
| []                                                     |                                     |                         |                   |      |                       |
| 增值服务 ■原箱转运 0.00 £ ■内件加固 1.50 £ ■短信通知 0.30 £            | ■拍照 0.50 £                          |                         |                   |      |                       |
| 上传附件:远择文件,未选择任何文件                                      |                                     |                         |                   |      |                       |
| 实际重量: 2.00                                             |                                     |                         |                   |      |                       |
| 备注:                                                    |                                     |                         |                   |      |                       |
|                                                        |                                     |                         |                   |      |                       |
|                                                        |                                     |                         |                   |      |                       |
|                                                        |                                     |                         |                   |      |                       |
| 审核备注:                                                  |                                     |                         |                   |      |                       |
|                                                        |                                     |                         |                   |      |                       |
|                                                        |                                     |                         |                   |      |                       |
|                                                        |                                     |                         |                   |      |                       |
| · 思志 ·                                                 |                                     |                         |                   |      |                       |

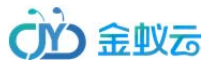

# 5.4 发货管理

管理员审核运单后,运单转到"发货管理",管理员可操作获取国际单号、发货扣款、打印面单、导出待发货报表;

在"运单管理" ——"发货管理"界面,界面如下:

| 會理 | 日期: |       | 到              |               | 关键字  |                          | 搜索:   | 运单号          | ▼ 搜索                    |       |        |      |       |                    |      |
|----|-----|-------|----------------|---------------|------|--------------------------|-------|--------------|-------------------------|-------|--------|------|-------|--------------------|------|
| 管理 | ■全选 | 编号    | 运单号            | PF追踪单号        | 订单类型 | 发货路线                     | 重量    | 收件人          | 用户名                     | 收件标识  | 总运费    | 补扣费用 | 状态    | 提交时间               |      |
| 单  |     | 79003 | PD1000079002   | EE110166784GB | 直邮订单 | Parcelforce全球经济包 小毛驴上门取件 | 1.00  | 刘策           | 2597618808@QQ.COM       | UPAKT | 30.00  |      | 运单已审核 | 2017/9/22 21:04:36 | 面单打印 |
| 理  |     | 78981 | PD79980192455  | 获取单号          | 海淘订单 | 全球优先小包                   | 2.00  | 刘策           | 2597618808@QQ.COM       | UPAKT | 48.00  |      | 运单已审核 | 2017/9/21 19:56:02 |      |
| 會理 | -   | 76956 | DD1000076855 1 | EE110166461GP |      |                          | 20.00 | <b>1</b> 120 | 112221940E@gg com       | KCIPM | 195.00 |      | 法第四本社 | 2017/7/5 14:25:54  |      |
| 息  |     | /0830 | PD1000070855_1 | EE1101004010B | 闷闷以半 | 王州在小四                    | 20.00 | Xijæ         | 1123210405@dd.com       | KGIKW | 103.00 |      | 地半日申依 | 2017/7/3 14:23:34  | 山中11 |
| 管理 |     | 70581 | QJ5838696693   | 获取单号          | 海淘订单 | Parcelforce全球经济包         | 5.00  | 陈志睿          | zhirui.chen@etang.co.uk | BLEPN | 132.00 |      | 运单已审核 | 2017/6/17 0:10:52  |      |
| E  |     | 69574 | QJ2297891798   | 获取单号          | 海淘订单 | Parcelforce全球经济包         | 1.00  | czh          | 1123218405@qq.com       | KGIRM | 59.40  |      | 运单已审核 | 2017/6/12 15:49:29 |      |

深圳市全景世纪科技有限公司 (国家高新技术企业代码 GR201644200653 ) 地址:深圳市龙岗区龙岗路 10 号硅谷动力电子商务港 4 楼 406、408 室 第 65 页 共 72 页 电话:0755-27211799(10线)传真:0755-27211700-8008 网址:http://www.56sys.com

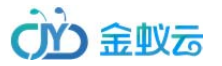

## 5.5 已发货管理

运单发货后,转到"已发货管理",到这一步,运单基本是已完成了,后面就是更新物流状态;

在"运单管理"——"已发货管理"界面,管理员可以批量勾选更新物流追踪状态,界面如下:

深圳市全景世纪科技有限公司(国家高新技术企业代码 GR201644200653 ) 地址:深圳市龙岗区龙岗路 10 号硅谷动力电子商务港 4 楼 406、408 室 第 66 页 共 72 页 电话:0755- 27211799(10 线)传真:0755-27211700-8008 网址:http://www.56sys.com

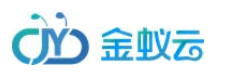

| 商品江南         | 82  | 反货管理  |              |               |          |      |                |                      |          |                         |                    |             |
|--------------|-----|-------|--------------|---------------|----------|------|----------------|----------------------|----------|-------------------------|--------------------|-------------|
| <b>动</b> 报管理 | 日期: |       | 到            | 关键字:          |          |      | 搜              | 索: 运单                | <b>₽</b> | 搜索                      |                    |             |
| 全储管理         |     | (ja 🗆 | 556P         |               | 16/60    |      | <del>a</del> e | 0 # <b>H</b>         | titn:三神  | 田古夕                     | 107.14-0+1-1       | 日虹化大        |
| 审核运单         |     | 加亏    | 四半亏          | 的语序主义         | E ANI    | 日年天里 | 王田             | 心死用                  | 和可以必要    | 10/~19                  | 1#1F03IPJ          | H83/11/12/  |
| 5 5 管理       |     | 78993 | PD1000078992 |               | 20170922 | 直邮订单 | 7.00           | 46.50                |          | zhirui.chen@etang.co.uk | 2017/9/22 17:05:21 | 包裹已到达清关,清关5 |
| 发货管理         |     |       |              |               |          |      |                |                      |          |                         |                    |             |
| <b></b> 長关信息 |     |       |              |               |          |      |                |                      |          |                         |                    |             |
| <b>流状态管理</b> |     | 78992 | PD1000078991 |               | 20170922 | 直邮订单 | 6.00           | 42.30                |          | zhirui.chen@etang.co.uk | 2017/9/22 16:54:56 | 包裹已到达清关,清关中 |
| <b>接口配置</b>  |     |       |              |               |          |      |                |                      |          |                         |                    |             |
|              |     | 78989 | PD1000078988 | EE110166427GB | 78989    | 直邮订单 | 2.10           | 30. <mark>0</mark> 0 |          | zhirui.chen@etang.co.uk | 2017/9/22 15:53:33 | 包裹已到达清关,清关中 |
|              |     | 78987 | PD1000078986 |               | 20170922 | 直邮订单 | 3.90           | 34.00                |          | zhirui.chen@etang.co.uk | 2017/9/22 15:46:07 | 包裹已到达清关,清关中 |
|              |     | 78985 | PD1000078984 | EE110166400GB | 78989    | 直邮订单 | 1.00           | 25.74                |          | 2597618808@QQ.COM       | 2017/9/22 9:11:45  | 包裹已到达清关,清关。 |

#### 5.6 报关信息

在"运单管理"——"报关信息"界面,管理员可以批量勾选更新物流追踪状态,界面如下:

深圳市全景世纪科技有限公司(国家高新技术企业代码 GR201644200653 ) 地址:深圳市龙岗区龙岗路 10 号硅谷动力电子商务港 4 楼 406、408 室 第 67 页 共 72 页 电话:0755- 27211799(10 线)传真:0755-27211700-8008 网址:http://www.56sys.com

第 68 页 共 72 页

#### 注:运单审核后,运单会自动生成"报关信息",这里可以导出报关信息,即清关报表,按照一个物品一行数据导出;

| 批量下单  | 报关信息 |       |               |          |      |          |    |      |       |     |             |                         |
|-------|------|-------|---------------|----------|------|----------|----|------|-------|-----|-------------|-------------------------|
| 商品订单  | 日期:  |       | 到             | 关键字:     |      | 搜索:运单号 🔹 | 搜索 |      |       |     |             |                         |
| 仓储管理  | □全选  | 编号    | 运单号           | 批次号      | 物品名称 | 品牌/型号/规格 | 数量 | 重量   | 价值    | 收件人 | 收件电话        | 用户名                     |
| 审核运单  | 0    | 27891 | PD1000078984  | 78989    | 婴儿奶粉 | 1.00     | 5  | 1.00 | 5.00  | 刘策  | 13127870716 | 2597618808@QQ.COM       |
| 发货管理  |      | 27890 | PD1000078983  | 20170921 | 婴儿奶粉 | 2.00     | 2  | 2.00 | 2.00  | 刘策  | 13127870716 | 2597618808@QQ.COM       |
| 3发货管理 |      | 27889 | PD1000078982  | 20170921 | 婴儿奶粉 | 2.00     | 2  | 2.00 | 2.00  | 刘策  | 13127870716 | 2597618808@QQ.COM       |
| 流状态管理 |      | 27887 | PD79980192455 |          |      | 21.00    | 21 | 2.00 | 1.00  | 刘策  | 13127870716 | 2597618808@QQ.COM       |
| 按口配置  |      | 27886 | PD1000078979  | 201/0921 | 婴儿奶粉 | 192.00   | 2  | 3.00 | 2.00  | 陈志睿 | 1390/946628 | zhirui.chen@etang.co.uk |
|       |      | 27879 | PD1000078972  | 78989    | 婴儿奶粉 | 1.00     | 1  | 1.00 | 1.00  | 刘策  | 13127870716 | 2597618808@QQ.COM       |
|       |      | 27874 | PD1000078969  | 78989    | 婴儿奶粉 | 2.00     | 2  | 2.00 | 2.00  | 刘策  | 13127870716 | 2597618808@QQ.COM       |
|       |      | 27860 | PD1000078955  | 20170908 | 婴儿奶粉 | 1.00     | 1  | 1.00 | 1.00  | 刘策  | 13127870716 | 2597618808@QQ.COM       |
|       |      | 27858 | PD1000078953  | 20170908 | 婴儿奶粉 | 1.00     | 1  | 1.00 | 20.00 | 陈志睿 | 15151       | zhirui.chen@etang.co.uk |
|       |      | 27857 | PD79952376655 | 78989    |      | 1.00     | 1  | 3.00 | 1.00  | 刘策  | 13127870716 | 2597618808@QQ.COM       |

共有 119条记录 1/12页 每页展示 10 条 首页 上一页 1 2 3 4 5 下一页 尾页 1 ▼

深圳市全景世纪科技有限公司(国家高新技术企业代码 GR201644200653 ) 地址:深圳市龙岗区龙岗路 10 号硅谷动力电子商务港 4 楼 406、408 室 电话:0755- 27211799(10 线 ) 传真:0755-27211700-8008 网址:http://www.56sys.com

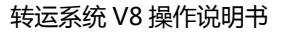

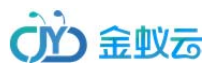

# 5.6 物流状态管理

| 日期: | 到  | 关键字: 搜        | 素:物流状态 ▼ 搜索       |    |       |
|-----|----|---------------|-------------------|----|-------|
| 回全选 | 编号 | 物流状态          | 创建时间              | 排序 | 编辑    |
|     | 4  | 包裹已发往机场,等待清关! | 2017/3/8 10:12:32 | 1  | 修改 删除 |
|     | 2  | 包裹已到达清关,清关中。  | 2017/3/8 10:11:15 | 2  | 修改 删除 |
| 0   | 3  | 已清关完毕,继续派送。   | 2017/3/8 10:11:37 | 3  | 修改删除  |

在"运单管理" ——"物流状态管理"界面,管理员可以编辑物流状态,界面如下:

#### 6. 财务管理

#### 6.1 财务记录

会员预存款账户余额变动,会生成财务记录,包含会员支付宝、微信或 PAYPAL 充值、汇款充值、积分兑换等方式充值账户余额,扣除运费、支付商品费用、派送费、 管理员后台操作扣款等扣除账户余额的记录; 管理员可以导出财务记录,核对账款;

深圳市全景世纪科技有限公司(国家高新技术企业代码 GR201644200653) 地址:深圳市龙岗区龙岗路 10 号硅谷动力电子商务港 4 楼 406、408 室 第 69 页 共 72 页 电话:0755- 27211799(10 线)传真:0755-27211700-8008 网址:http://www.56sys.com

| CMO | 金蚁云 |
|-----|-----|
|     |     |

| 日期:           |                 | 到                       | 关键字:  |        |    | 搜索: 月   | 月户名 ▼ 搜索             |          |                     |                  |
|---------------|-----------------|-------------------------|-------|--------|----|---------|----------------------|----------|---------------------|------------------|
| 增加<br>费用总计:34 | 减扣<br>9939.02 f |                         |       |        |    |         |                      |          |                     |                  |
| 回<br>全选       | 编号              | 用户名                     | 收件标识  | 收件代号   | 动作 | 金額      | 内容                   | 状态       | 时间                  | 操作人              |
|               | 15202           | 2597618808@QQ.COM       | UPAKT | 100011 | 减扣 | 115.00  | 商城订单1000007052余额支付   | 包材订单余额支付 | 2017/10/20 15:28:52 | 2597618808@Q0    |
|               | 15201           | 2597618808@QQ.COM       | UPAKT | 100011 | 増加 | 1000.00 | 1                    | 手动充值     | 2017/10/10 14:17:48 | quanjing         |
|               | 15200           | zhirui.chen@etang.co.uk | BLEPN | 100020 | 减扣 | 26.00   | 直邮订单PD1000079971余额支付 | 直邮订单余额支付 | 2017/10/4 4:28:02   | zhirui.chen@etar |
|               | 15199           | zhirui.chen@etang.co.uk | BLEPN | 100020 | 减扣 | 20.80   | 直邮订单PD1000079970余额支付 | 直邮订单余额支付 | 2017/10/4 3:54:27   | zhirui.chen@etar |
|               | 15198           | sales@dropswell.com     | JSUZD | 105025 | 增加 | 50.00   | 5                    | 手动充值     | 2017/10/2 23:31:13  | iadmin           |
|               | 15197           | zhirui.chan@gmail.com   | WFZNL | 105024 | 增加 | 10.00   | 积分兑换                 | 积分兑换     | 2017/10/1 19:59:05  | zhirui.chan@gm   |
|               | 15196           | zhirui.chan@gmail.com   | WFZNL | 105024 | 增加 | 1000.00 | 充值1000英镑             | 手动充值     | 2017/10/1 19:26:28  | iadmin           |
|               | 15195           | zhirui.chen@etang.co.uk | BLEPN | 100020 | 增加 | 10.00   | 积分兑换                 | 积分兑换     | 2017/9/29 20:27:57  | zhirui.chen@eta  |
|               | 15194           | zhirui.chen@etang.co.uk | BLEPN | 100020 | 增加 | 10.00   | 积分兑换                 | 积分兑换     | 2017/9/29 20:27:43  | zhirui.chen@eta  |
|               | 14300           | zhirui.chen@etang.co.uk | BLEPN | 100020 | 减扣 | 30.00   | 直邮订单PD1000079005余额支付 | 直邮订单余额支付 | 2017/9/22 22:27:49  | zhirui.chen@eta  |

# 6.2 财务操作

财务操作,管理员可以根据实际情问,扣除或给会员账户充值,充值后,会员可用于支付费用;

操作界面如下:

深圳市全景世纪科技有限公司(国家高新技术企业代码 GR201644200653 ) 地址:深圳市龙岗区龙岗路 10 号硅谷动力电子商务港 4 楼 406、408 室 第 70 页 共 72 页 电话:0755- 27211799(10 线)传真:0755-27211700-8008 网址:http://www.56sys.com

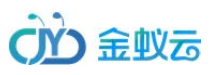

| 發展作 |     |        |               |   |
|-----|-----|--------|---------------|---|
|     |     | 操作方式:  | 充值            | X |
|     | 用户名 | /收件代号: | 可填写会员账号或者收件代号 |   |
|     |     | 金额:    |               |   |
|     |     | 操作内容:  |               |   |
|     |     |        |               |   |
|     |     |        |               |   |
|     |     |        | 提交 返回         |   |

COPYRIGHT © 深圳市小毛驴跨境物流有限公司 版权所有

深圳市全景世纪科技有限公司 (国家高新技术企业代码 GR201644200653 ) 地址:深圳市龙岗区龙岗路 10 号硅谷动力电子商务港 4 楼 406、408 室 第 71 页 共 72 页 电话:0755- 27211799 ( 10 线 ) 传真:0755-27211700-8008 网址:http://www.56sys.com

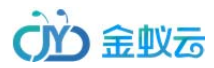

# 方

深圳市全景世纪科技有限公司(国家高新技术企业代码 GR201644200653 ) 地址:深圳市龙岗区龙岗路 10 号硅谷动力电子商务港 4 楼 406、408 室 第 72 页 共 72 页 电话:0755- 27211799(10 线)传真:0755-27211700-8008 网址:http://www.56sys.com